# Circutor

### Access point

### line-EDS-Cloud

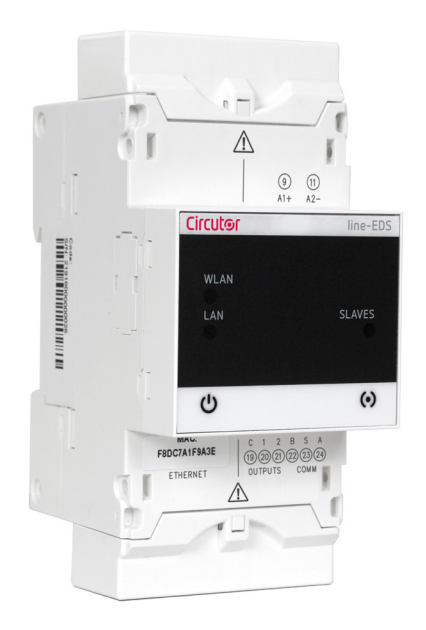

## **INSTRUCTION MANUAL**

(M231B01-03-22A)

CE

# Circutor\_\_\_\_\_

#### SAFETY PRECAUTIONS

Follow the warnings described in this manual with the symbols shown below.

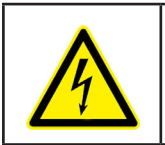

#### DANGER

Warns of a risk, which could result in personal injury or material damage.

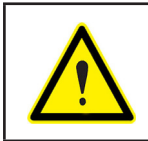

#### ATTENTION

Indicates that special attention should be paid to a specific point.

### If you must handle the unit for its installation, start-up or maintenance, the following should be taken into consideration:

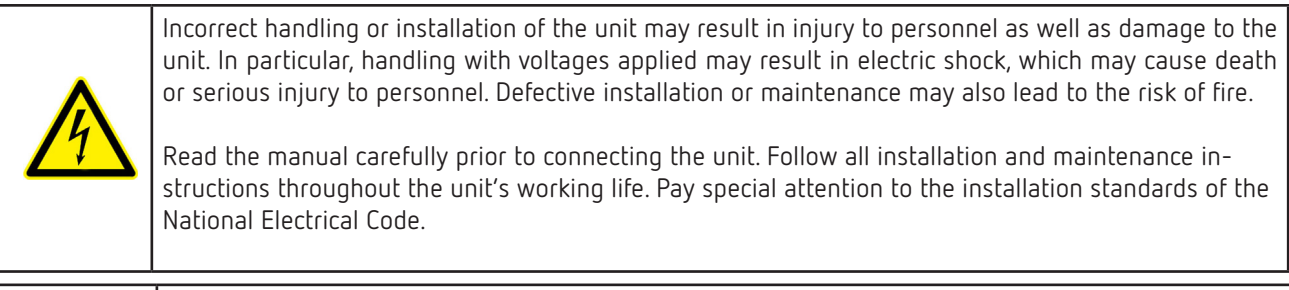

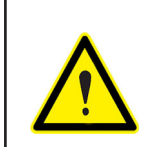

#### Refer to the instruction manual before using the unit

In this manual, if the instructions marked with this symbol are not respected or carried out correctly, it can result in injury or damage to the unit and /or installations.

CIRCUTOR, SA reserves the right to modify features or the product manual without prior notification.

#### DISCLAIMER

**CIRCUTOR, SA** reserves the right to make modifications to the device or the unit specifications set out in this instruction manual without prior notice.

**CIRCUTOR, SA** on its web site, supplies its customers with the latest versions of the device specifications and the most updated manuals.

www.circutor.com

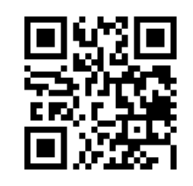

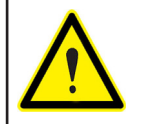

**CIRCUTOR,** recommends using the original cables and accessories that are supplied with the device.

Circutor

#### CONTENTS

| SAFETY PRECALITIONS                               | 3                            |
|---------------------------------------------------|------------------------------|
| DISCLAIMER                                        | 3                            |
| CONTENTS                                          | <u>د</u>                     |
| REVISION I OG                                     | 5                            |
| SYMBOLS                                           | 5                            |
|                                                   | 55<br>۲                      |
|                                                   | ۰6                           |
|                                                   |                              |
|                                                   | /۲<br>7                      |
|                                                   | ,                            |
| $3.2 - 70 \times 72$ mm DANEL ADADTED             | /و                           |
| 3 / - DEVICE TERMINALS                            | ۵                            |
|                                                   | 0                            |
| 2 5 1 - Lipo-M-EVT-DS DOWED ADADTED               |                              |
| 3.5.2 INSTALLATION                                | 10                           |
| 3.6 - CONNECTION DIAGRAMS                         |                              |
|                                                   | 13<br>1/.                    |
|                                                   | 14<br>1/.                    |
|                                                   | 14<br>1/.                    |
|                                                   | 14<br>16                     |
|                                                   | 10<br>17                     |
|                                                   | 1/<br>17                     |
|                                                   | 1/<br>17                     |
|                                                   | //<br>10                     |
|                                                   | 10<br>10                     |
| 5.2.1. OSAGE ENVIRONMENT AND REALTH               | 10<br>10                     |
|                                                   | 10<br>10                     |
| 6.1_ CONFIGURATION OF THE lipo_EDS_Cloud DEV/ICE  |                              |
| 6.1.1 - COMMUNICATION OF THE INTELDS-CLOUD DEVICE |                              |
| 6.1.2 - COMMUNICATION: ETHERNET                   |                              |
| 6.1.2 COMMUNICATION: ETTERNET                     |                              |
|                                                   |                              |
| 6.1.5 - COMMUNICATION: DINAMIC DNS                |                              |
| 6.1.6 - SECURITY                                  | 23                           |
| 6.2_ CONFIGURATION OF THE DATA LIPI OAD SYSTEM    | 2J<br>2/                     |
|                                                   | 27<br>27                     |
|                                                   |                              |
|                                                   |                              |
| 6.6- CHECKING THE STATIS OF THE SYSTEM            | 36                           |
| 6.6.1 - INFO                                      | 36                           |
| 6.6.2 - LOG                                       | 36                           |
| 6.6.3 - STATUS                                    |                              |
| 6.6 / _ PESTART                                   | ,                            |
| 7 - TECHNICAL EEATLIDES                           |                              |
| 2 - MAINTENANCE AND TECHNICAL SERVICE             |                              |
| 9 - GIIARANTEE                                    | 0 <del>ب</del><br>۱ <i>۱</i> |
|                                                   | ,                            |
|                                                   | ۲+<br>۸ ۸                    |
| Δ 1- MyCircultor                                  | ,                            |
| Δ 2- Amazon Web Services (AWS)                    |                              |
| A 3- Goode Cloud Int Care                         | ,+/<br>55                    |
|                                                   |                              |

#### **REVISION LOG**

Table 1: Revision log.

| Date  | Revision       | Description                                                        |
|-------|----------------|--------------------------------------------------------------------|
| 05/20 | M231B01-03-19A | First Version                                                      |
| 11/20 | M231B01-03-20A | Changes in the following sections:<br>6 7 Annex A.                 |
| 01/21 | M231B01-03-21A | Changes in the following sections:<br>7 Annex A.2.                 |
| 01/22 | M231B01-03-22A | Changes in the following sections:<br>6 6.1.3 6.1.4 6.2 6.4 6.6.2. |

#### SYMBOLS

#### Table 2: Symbols.

| Symbol | Description                                                                                                    |
|--------|----------------------------------------------------------------------------------------------------|
| CE     | In accordance with the relevant European directive.                                                                                                    |
| X      | Device covered by European Directive 2012/19/EC. At the end of its useful life, do not leave the device in a household refuse bin. Follow local regulations on electronic equipment recycling. |
|        | Direct current.                                                                                                    |
| ~      | Alternating current.                                                                                                    |

*Note:* The images on the devices are for illustrative use only and may differ from the original device.

#### **1.- VERIFICATION UPON RECEPTION**

Circutor.

Upon reception of the device check the following points:

- a) The device meets the specifications described in your order.
- b) The device has not suffered any damage during transport.
- c) Perform an external visual inspection of the device prior to switching it on.
- d) Check that it has been delivered with the following:

- An installation guide

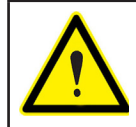

If any problem is noticed upon reception, immediately contact the transport company and/or **CIRCUTOR**'s after-sales service.

#### **2.- PRODUCT DESCRIPTION**

**line-EDS-Cloud** is a device that works as connector between field devices with Modbus RTU or Modbus TCP communications and data collection systems in the cloud (Big Data).

The **line-EDS-Cloud** includes a Web page to configure the Modbus devices' memory profiles or maps and select which variables are to be transferred to the Cloud systems.

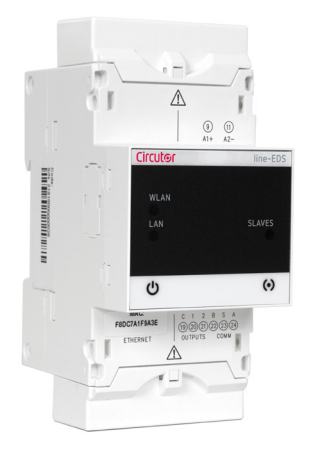

The device features:

- 5 indication LEDs
- 2 digital outputs.
- RS-485 and Ethernet communications.
- Wi-Fi connection.

#### **3.- INSTALLATION OF THE DEVICE**

#### 3.1.- PRELIMINARY RECOMMENDATIONS

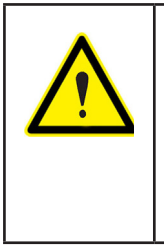

In order to use the device safely, personnel operating it must follow the safety measures that comply with the standards of the country where it is to be installed; operators must wear the required personal protective equipment (rubber gloves, approved facial protection and flame-resistant clothing) to prevent injuries from electric shock or arcs caused by exposure to current-carrying conductors, and they must heed the various warnings indicated in this instruction manual.

The **line-EDS-Cloud** device must be installed by authorised, qualified personnel.

The power supply plug must be disconnected before handling, altering the connections or replacing the device. It is dangerous to handle the device while it is powered.

Cables must always be kept in perfect condition to avoid accidents or injury to personnel or installations.

The manufacturer of the device is not responsible for any damage resulting from failure by the user or installer to heed the warnings and/or recommendations set out in this manual, nor for damage resulting from the use of non-original products or accessories or those made by other manufacturers.

Do not use the device to perform any operation if you detect any anomaly or malfunction.

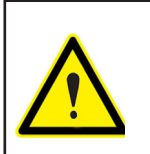

Before carrying out maintenance, repair or handling of any of the device's connections, the device must be disconnected from all power sources, both from the device's own power supply and the measurement's.

Contact the after-sales service if you detect that the device is not working properly.

#### 3.2.- INSTALLATION

The device must be installed on an electric panel or enclosure, attached to a DIN rail (IEC 60715).

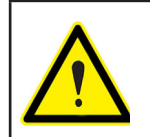

When the device is on, its terminals, opening covers or removing elements may expose the user to parts that are hazardous to touch. Do not use the device until it is fully installed.

The device must be connected to a power supply circuit protected by gl type (IEC 269) or M type fuses, between 0.5 and 2A. It must be fitted with a circuit-breaker or equivalent device to disconnect the device from the mains supply.

The power supply circuit must be connected with a 1mm<sup>2</sup> minimum cross-section cable.

### 3.3.- 72 x 72 mm PANEL ADAPTER

Circutor\_

*Note:* The 72 x 72 mm panel adapter is a separately sold accessory.

**CIRCUTOR** has a panel adapter for the **line-EDS-Cloud** devices for their installation in 72 x 72 mm panels.

Figure 1 illustrates how the panel adapter connects to a line-EDS-Cloud.

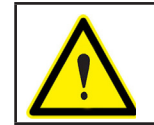

Before installing the adapter, the device must be disconnected from all power and measurement supplies.

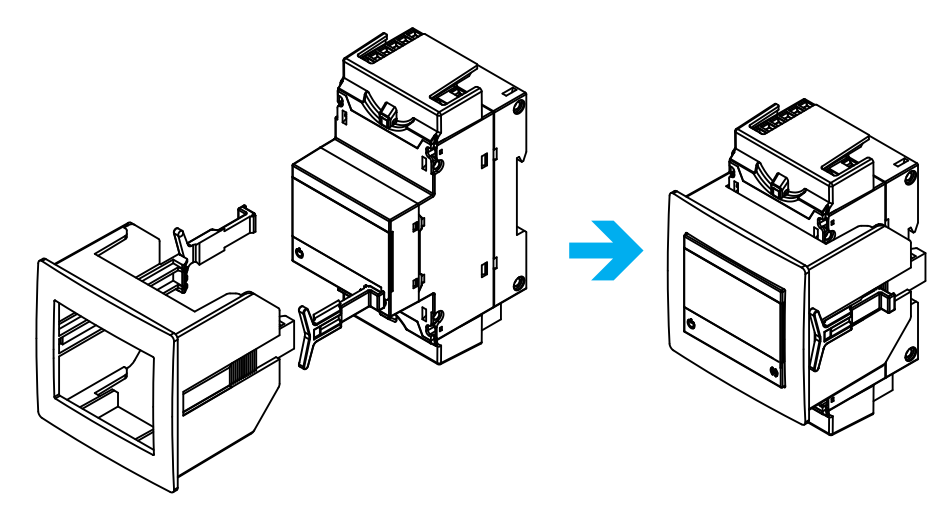

Figure 1: Installation of the panel adapter.

|  | Table 3: Technical | characteristics of the | Panel Adapter. |
|--|--------------------|------------------------|----------------|
|--|--------------------|------------------------|----------------|

| Technical Specifications |                               |  |
|--------------------------|-------------------------------|--|
| Protection degree        | IP40                          |  |
| Casing                   | Self-extinguishing V0 plastic |  |

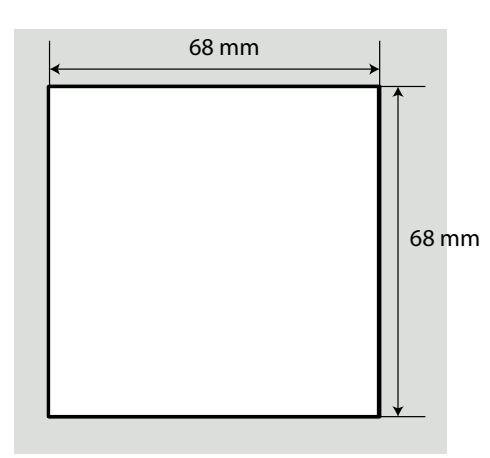

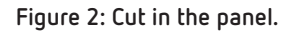

#### **3.4.- DEVICE TERMINALS**

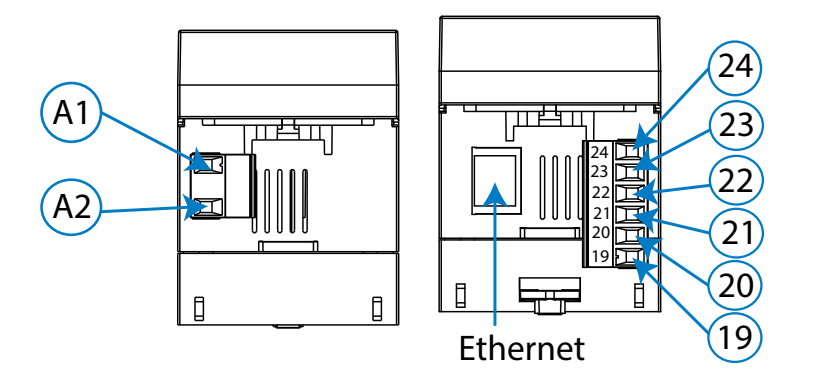

Figure 3: Device terminals: Upper - Lower.

| Table | 4: | List | of | terminals. |
|-------|----|------|----|------------|
|       |    |      |    |            |

| Device terminals       |                                  |  |
|------------------------|----------------------------------|--|
| A1: Power supply       | 21: 1, Digital output 1          |  |
| A2: Power supply       | 20: 2, Digital output 2          |  |
| <b>24: A+</b> , RS-485 | 19: C, Common of digital outputs |  |
| 23: S, GND for RS-485  | Ethernet, Ethernet connection    |  |
| <b>22: B-</b> , RS-485 |                                  |  |

#### 3.5.- EXPANSION WITH OTHER DEVICES

The **line-EDS-Cloud** devices can be expanded with other devices in the line range, the **line-CVM** and **line-M** expansion modules.

The **line-EDS-Cloud** and **line-CVM** devices enable up to 2 expansion modules to be directly connected to their right-hand side<sup>(1)</sup>.

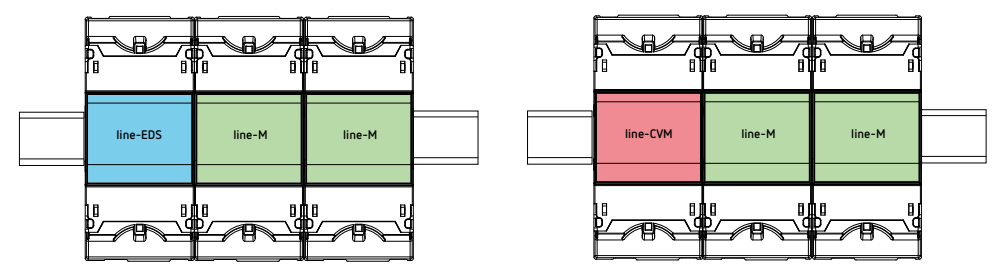

Figure 4: line-EDS-Cloud and line CVM expansion module connection.

<sup>(1)</sup> Expansion module types: line-M-4IO-R, line-M-4IO-T, line-M-4IO-RV and line-M-4IO-A.

In installations with **line-EDS-Cloud** devices, a total of up to seven devices may be connected to their right-hand side.

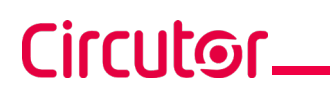

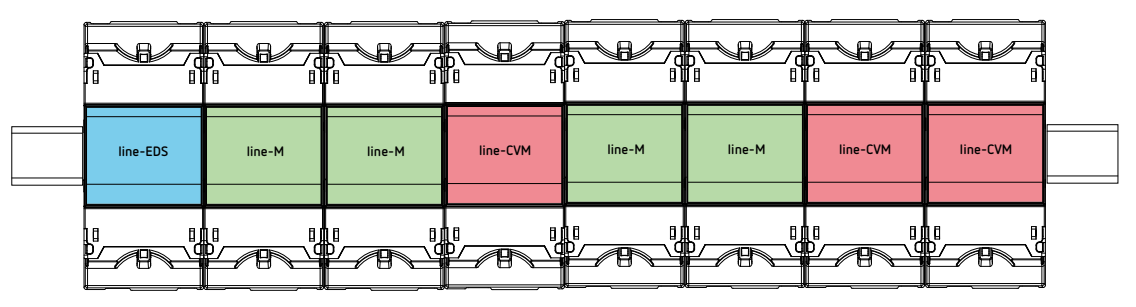

Figure 5: Typical installation of a line-EDS-Cloud with 7 devices.

*Note:* An installation may only be fitted with one *line-EDS-Cloud* device.

Note: In installations without line-EDS-Cloud devices, only one line-CVM device may ne installed.

Note: All line-EDS-Cloud and line-CVM devices must be connected to the auxiliary power supply.

#### 3.5.1.- Line-M-EXT-PS POWER ADAPTER

**Line-M-EXT-PS** is a power adapter belonging to the line family of devices. The module connects to the left-hand side of the devices to be fed. It can supply up to 10 VA, allowing it to power a limited number of devices.

The maximum set it can supply is: 1 line-EDS-Cloud + 1 line-CVM + 1 line-M (Figure 6).

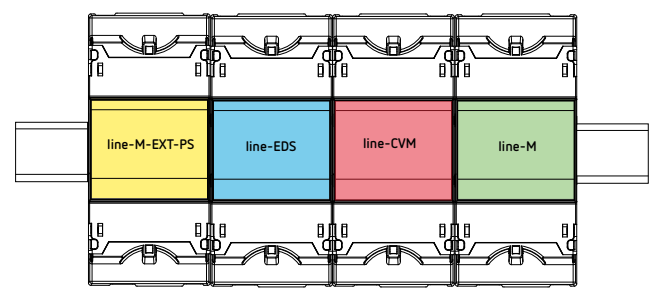

Figure 6: Maximum set a line-M-EXT-PS can supply.

Multiple line-M-EXT-PS devices can be connected to supply sets with power above 10VA. Each line-M-EXT-PS will power the devices connected to its right-hand side (Figure 7).

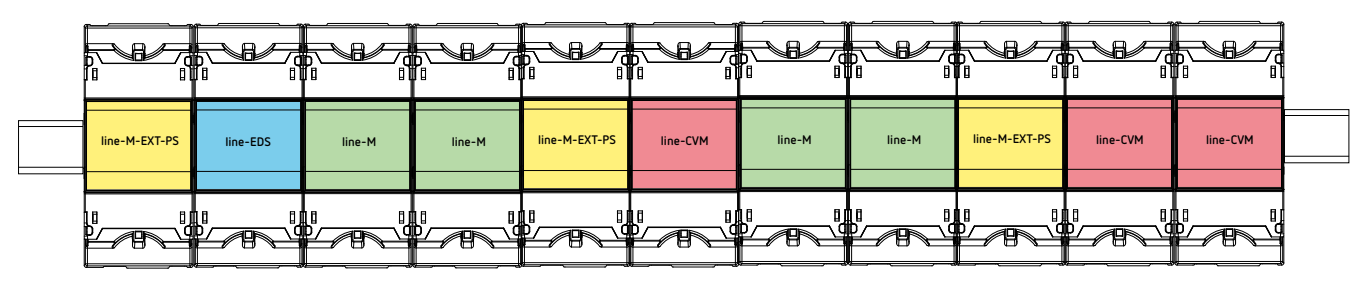

Figure 7: Multiple line-M-EXT-PS connection.

**Note:** None of the **line-EDS-Cloud** or **line-CVM** devices should be connected to the auxiliary power supply.

#### 3.5.2.- INSTALLATION

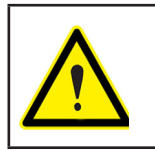

Before installing a new device, it must be disconnected from all power supplies.

Circutor

The correct steps to connect the devices are:

**1.-** Using a flat head screwdriver, remove the expansion connector's protective covers located on the side of the devices, (**Figure 8**).

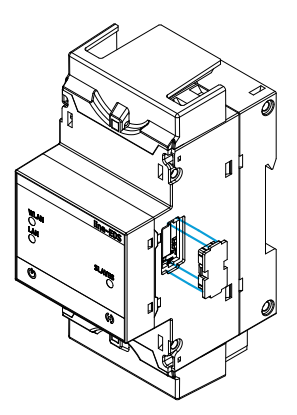

Figure 8: Installation step 1.

2.- Insert the expansion connector and fastening clips into one of the devices (Figure 9).

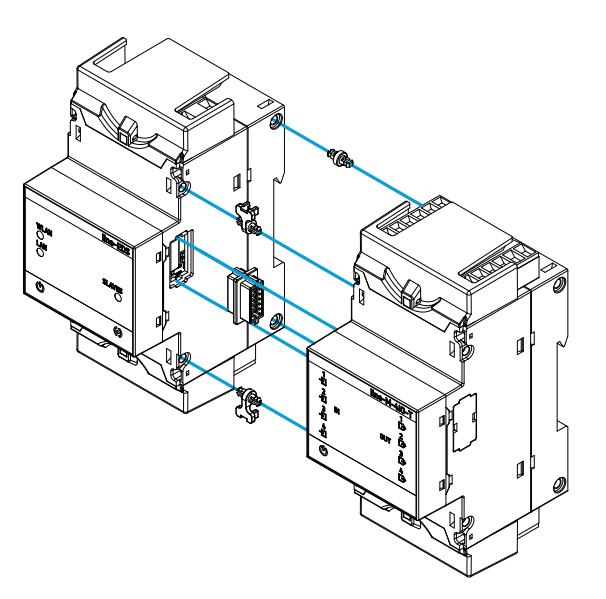

Figure 9: Installation step 2.

3.- Connect both devices and fasten them by pushing the front clips down (Figure 10).

# Circutor\_

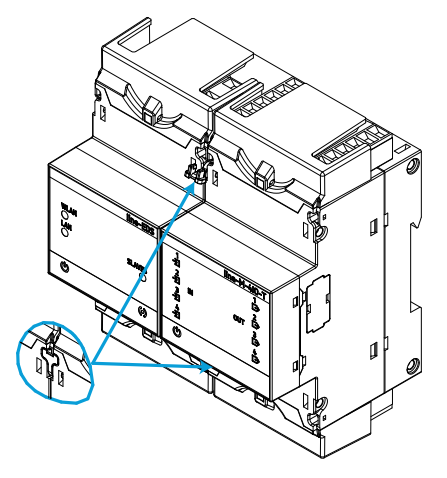

Figure 10: Installation step 3.

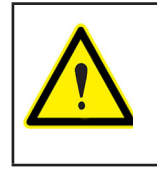

For correct installation of all devices, please refer to the instruction manual for the different models: M237B01-01-xxx: Instruction Manual for line-CVM devices.

M239B01-03-xxx: Instruction Manual for line-M expansion modules.

#### **3.6.- CONNECTION DIAGRAMS**

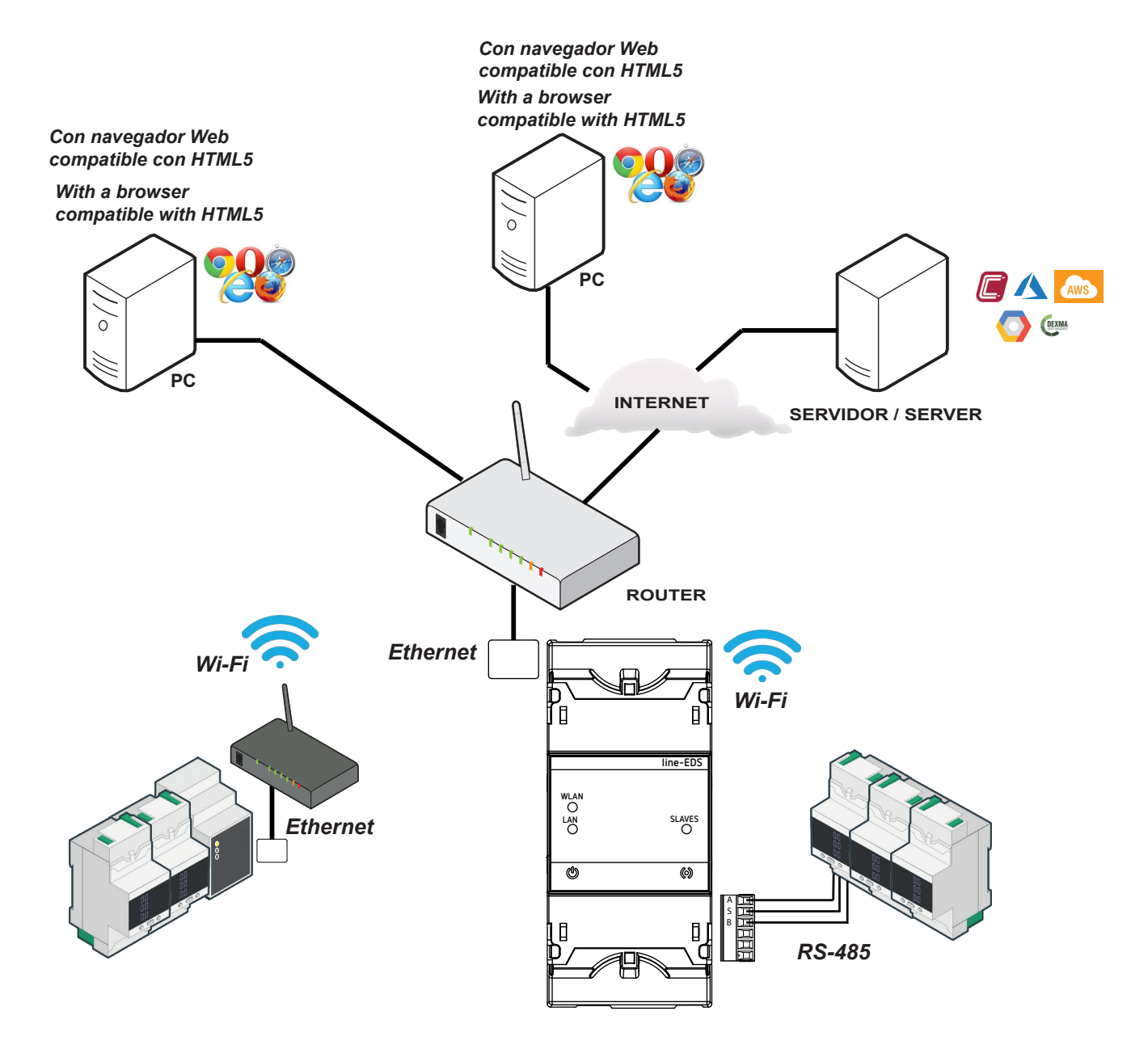

Figure 11: line-EDS-Cloud connection diagrams.

## Circutor\_

#### 4.- OPERATION

#### 4.1.- OPERATING PRINCIPLE

**Line-EDS-Cloud** is a device that works as connector between field devices with Modbus RTU or Modbus TCP communications and data collection systems in the Cloud.

**Line-EDS-Cloud** connects field devices with Modbus via RS-485, Wi-Fi or via a Modbus TCP Ethernet connection and sends data to Cloud platforms. The parameters that you want to upload to the Cloud platform can be selected on the device's configuration website.

The device currently works with the following Cloud platforms: **MyCircutor, Amazon, Azure, DEXMA** y **Google**.

#### 4.2.- LED INDICATORS

The devices have 5 indicating LEDs:

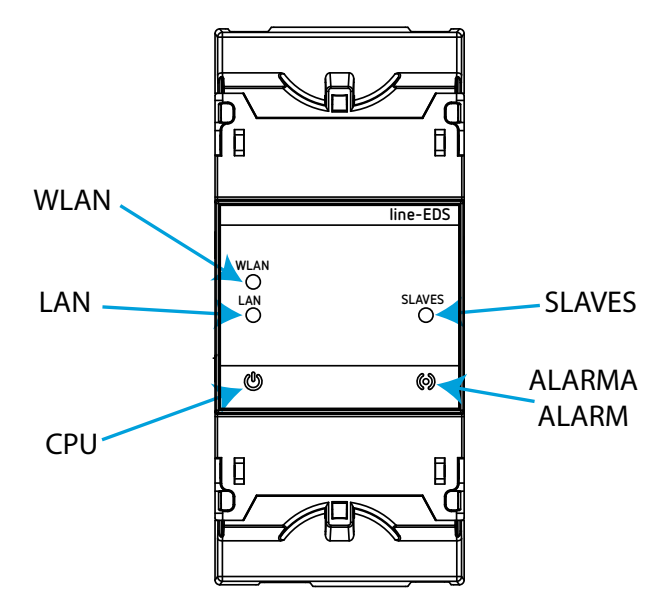

Figure 12: LED indicators.

✓ CPU, Device status:

Table 5: CPU LED.

| LED | Description            |
|-----|------------------------|
| CPU | Flashing (white color) |
|     | Device powered         |

✓ LAN, Ethernet connection

| Table 6: LAN LED. |                               |  |
|-------------------|-------------------------------|--|
| LED               | Description                   |  |
| LAN               | On (green color)              |  |
|                   | Connection to a local network |  |
|                   | Flashing (green color)        |  |
|                   | Activity in the network       |  |

Circutor

#### ✓ WLAN, Wi-Fi connection:

| Table 7: WLAN LED. |                               |  |
|--------------------|-------------------------------|--|
| LED                | Description                   |  |
| WLAN               | On (blue color)               |  |
|                    | Connection to a Wi-Fi network |  |
|                    | Flashing (blue color)         |  |
|                    | Activity in the Wi-Fi network |  |

#### ✓ ALARM:

#### Table 8: ALARM LED.

| LED | Description     |
|-----|-----------------|
| CPU | On (red color)  |
|     | Alarm activated |

✓ **SLAVES**, Connection with slave device:

#### Table 9: SLAVES LED.

| LED    | Description                          |
|--------|--------------------------------------|
| SLAVES | On (red color)                       |
|        | The slave device doesn't communicate |

#### 4.3- DIGITAL OUTPUTS

Circutor\_

The device has 2 digital outputs, optoisolator NPN transistors (terminals **19, 20** and **21** in **Figure 3**).

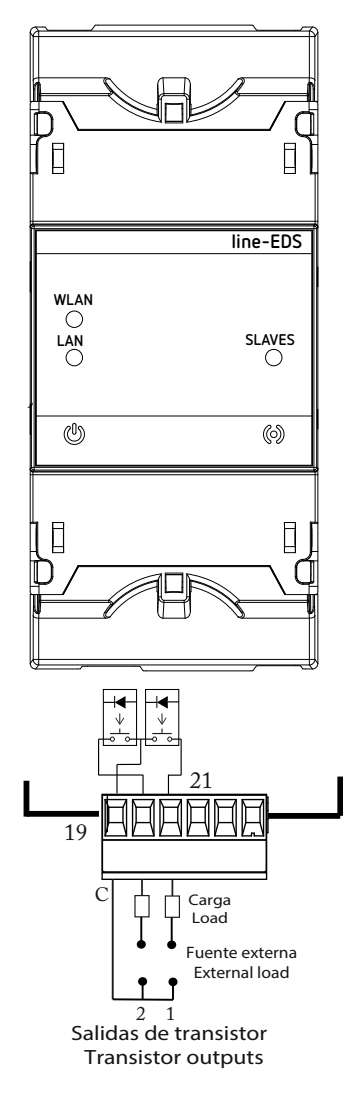

Figure 13: Digital outputs.

#### **5.- COMMUNICATIONS**

#### 5.1- RS-485 COMMUNICATIONS

line-EDS-Cloud devices have an RS-485 communications port.

#### 5.1.1.- CONNECTIONS

The RS-485 cable must be wired using twisted pair cable with mesh shield (minimum 3 wires), with a maximum distance of **1200 meters** between the **line-EDS-Cloud** and the slave devices. In this bus we can connect a maximum of 32 slave devices.

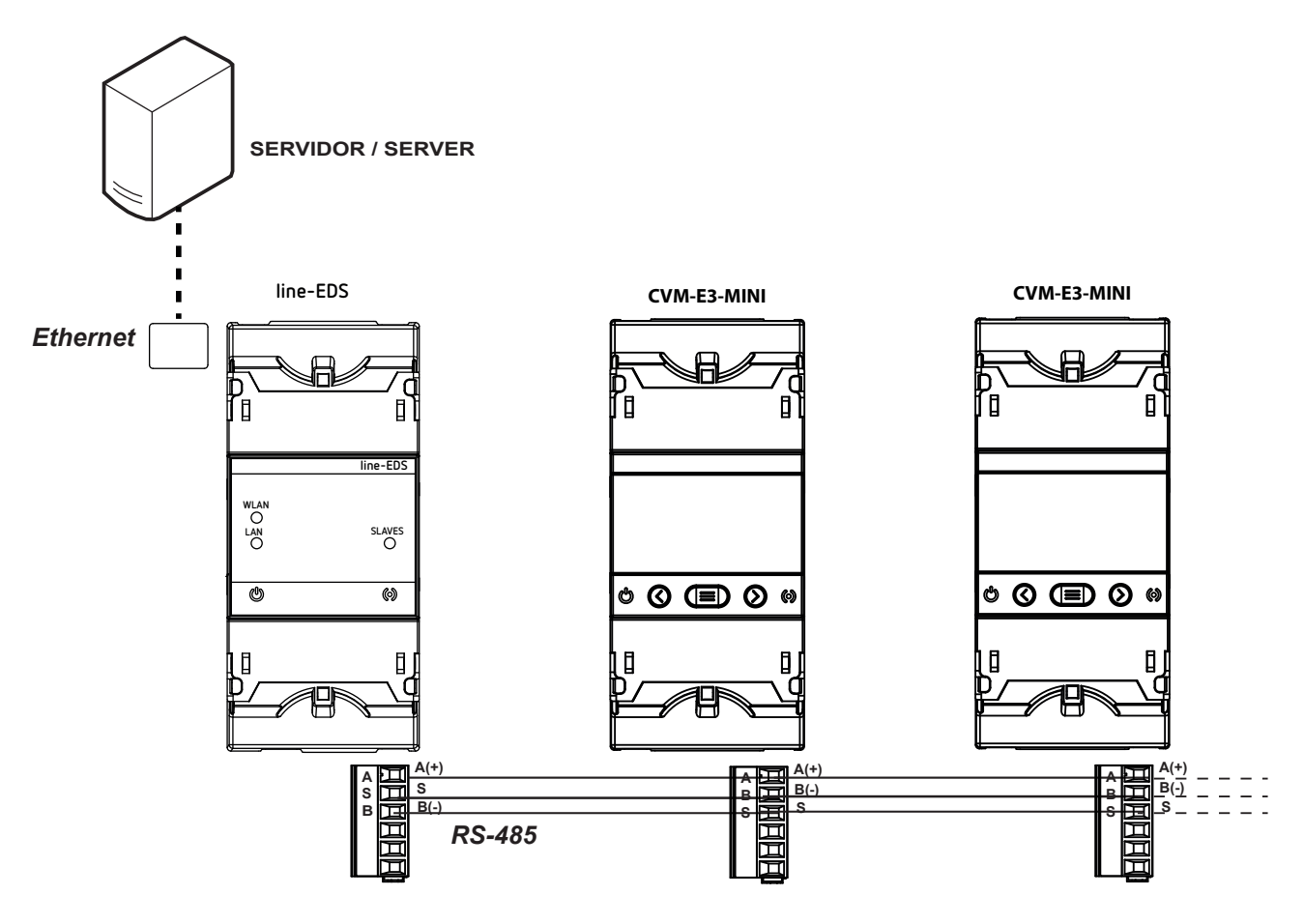

Figure 14: RS-485 connection diagram.

Circutor

#### 5.2- Wi-Fi COMMUNICATIONS

#### 5.2.1.- USAGE ENVIRONMENT AND HEALTH

Wireless communications emit radio frequency electromagnetic energy, like other radio devices.

Because wireless communications operate under the guidelines found in radio frequency standards and recommendations, they are safe for users to use.

In some settings and situations the use of wireless communications may be restricted by the building's owner of representatives of the organisation. These may include:

 $\checkmark$ Use of wireless connections on board aircraft, in hospitals or near service stations, blasting areas, medical implants or electronic medical devices implanted in the human body (pacemakers, etc.).

 $\checkmark$  In any other setting where the risk of interference with other devices or services is a hazard.

If you are not sure of the applicable usage policy for wireless devices in a specific organisation (airport, hospital, etc.) we recommend requesting permission to use wireless communications.

#### 5.2.2.- Wi-Fi COMMUNICATIONS

Wi-Fi is one of the most widely-used wireless technologies today, used to connect electronic devices and exchange information between them without a physical connection.

The **line-EDS-Cloud** has Wi-Fi communications over the 2.4 GHz band, in accordance with the IEEE 802.11 ac / a / b / g / n standards.

| Se                | ecurity features of Wi-Fi communications |
|-------------------|------------------------------------------|
| Security protocol | WPA2                                     |

#### Table 10:Security features of Wi-Fi communications.

#### **6.- CONFIGURATION WEBSITE**

The configuration website for the device is accessed via the IP address. The default configuration for **line-EDS-Cloud** is in DHCP mode; the device can be identified by its MAC address using software such as the *Advanced IP Scanner*.

Circutor

*Note:* There are two options for finding the *line-EDS-Cloud* device on a local network:

✓ Using the Avahi / bonjour discovery protocol.

✓ Access via crossover cable to the local IP of the device:100.0.0.1 with a subnet mask 255.255.255.0

To access the configuration website, open the screen shown in **Figure 15**, where you enter the User and Password. The default values are shown in **Table 11**.

| Login<br>EDS Cloud |   |
|--------------------|---|
|                    | × |
| Password           | ø |
|                    |   |

Figure 15: Accessing the configuration website.

Table 11:Accessing the configuration website.

| Accessing the configura | ition website. |
|-------------------------|----------------|
| Use                     | admin          |
| Password                | circutor       |

**Note:** For security reasons, you need to change the login password. When you first log into the website and enter the default password, a screen opens for you to change the password.

Once validated, the main screen can be accessed, Figure 16.

| Circutor                                                 | EDS Cloud - circutor |                                     | ဂိ Admin ∽ ⊕ EN ~                       |
|----------------------------------------------------------|----------------------|-------------------------------------|-----------------------------------------|
| <ul> <li>Profiles</li> <li>Devices</li> </ul>            | Profiles<br>Search Q |                                     | 🕣 Añadir perfil                         |
| <ul> <li>Schedules</li> <li>Periodic readings</li> </ul> | □ Name ↑             | Description Actions                 | 道 Eliminar perfil/es<br>土 Cargar perfil |
| 名 Rules                                                  | line-CVM-D32         | AC ThreePhasic Analyzer             | ↓ Descargar perfil/es                   |
| C Exports                                                | line-M-4IO-A         | Module analog inputs/outputs        |                                         |
| <ul> <li>✓ Historic</li> <li>Ø Configuration</li> </ul>  | line-M-4IO-D         | Module digital inputs/outputs       |                                         |
| 💭 System                                                 | prueba               | f                                   |                                         |
|                                                          |                      | ltems per page: 50 → 1 – 4 of 4 < > |                                         |

Figure 16: Main screen.

# Circutor.

From this screen you can access the menu of the configuration website, Figure 17.

- ▶ Profiles → Configuration of the data upload system
- Devices Configuration of connected device
- Schedules → Scheduling regular actions
- $m Rules \longrightarrow$  Setting up the rules of action of the various connected devices.
- ☑ Exports → Cloud platform configuration
- $\checkmark$  Historic  $\longrightarrow$  Graphical display of the values of the different devices connected
- Configuration Configuration of the line-EDS-Cloud device
- System -> Status of the system line-EDS-Cloud

Figure 17: Menu of configuration website.

On the configuration website, you can perform 3 main actions:

- ✓ Configure the line-EDS-Cloud device.
- $\checkmark$  Configure the system for uploading data to the Cloud platforms.
- $\checkmark$  Check the status of the system.

#### 6.1- CONFIGURATION OF THE line-EDS-Cloud DEVICE

The <sup>I Configuration</sup>, screen allows the configuration of the DNS/NTP parameters, the communications and the Security parameters, **Figure 18**.

| Configuration          |                   |
|------------------------|-------------------|
| Communication Security |                   |
| DNS / NTP SETTINGS     |                   |
| Primary DNS            | 8.8.8.8           |
| Secondary DNS          |                   |
| Primary NTP            | 0.pool.ntp.org    |
| Secondary NTP          |                   |
|                        | 🖻 Save            |
| ETHERNET O             |                   |
| DHCP                   |                   |
| IP address             | 10.0.120.204      |
| IP mask                | 255.255.255.0     |
| Gateway                | 10.0.120.254      |
| MAC address            | F8:DC:7A:2A:E0:A2 |

#### Instruction Manual

#### 6.1.1.- COMMUNICATION: DNS/NTP SETTINGS

This section is used to set up the DNS servers and the NTP protocol.

✓ **Primary DNS:** Address of the primary DNS server.

✓ Secondary DNS: Address of the secondary DNS server.

✓ Primary NTP: Watch synchronisation protocol address, Network Time Provider.

✓ Secondary NTP: Network Time Provider's secondary address, in case Primary NTP fails.

Press Save to save the configuration and send it to the device.

#### 6.1.2.- COMMUNICATION: ETHERNET

In this section, the Ethernet communications of the line-EDS-Cloud are configured.

✓ **DHCP:** If DHCP is enabled, the IP address is dynamically assigned by a central server and no further parameters need to be configured.

If this option is disabled, the IP address is fixed and the following parameters need to be configured:

- IP address: IP address.
- IP mask: IP mask.
- Gateway: Gateway.

✓ MAC address: MAC address of the device, non-configurable parameter.

Press Save to save the configuration and send it to the device.

#### 6.1.3.- COMMUNICATION: 3G

This section is displayed when the **line-EDS-Cloud** is connected to a **line-M-3G**, a device that adds 3G connectivity to the **line-EDS-Cloud** device, **Figure 19**.

| 3G       |       |              |
|----------|-------|--------------|
| APN      | ac.   | .vodafone.es |
| User     |       | vodafone     |
| Password | Ø     |              |
| PIN      | Ø     |              |
| Status   | 1 83% | Disconnected |
| Ib       |       |              |
|          |       | 🖺 Save       |

#### Figure 19:Configuration: 3G.

✓ APN: Name of the access point to the 3G modem.

Circutor

✓ User: 3G network username.

✓ Password: Network password.

✓ PIN: PIN to access the 3G network

✓ **Status:** Connection status.

✓IP: IP adress.

Press Save to save the configuration and send it to the device.

#### 6.1.4.- COMMUNICATION: DYNAMIC DNS

This section is displayed when the **line-EDS-Cloud** is connected to a **line-M-3G**, a device that adds 3G connectivity to the **line-EDS-Cloud** device, **Figure 20**.

| DYNAMIC DNS |          |
|-------------|----------|
| Service     | DynDNS ~ |
| User        |          |
| Password    | Ø        |
| Host        |          |
|             | 🖻 Save   |

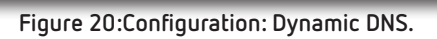

Select to enable or not a dynamic DNS.

✓ Service: The service available is selected: DynDNS, DNS-0-Matic or No-IP.

✓ **User:** DNS username.

✓ Password: Password.

✓Host: Device name.

Press Save to save the configuration and send it to the device.

#### 6.1.5.- COMMUNICATION: Wi-Fi

In this section, Wi-Fi communications are enabled on the device, Figure 21.

| WI-FI                          |                                              |                               |                  |
|--------------------------------|----------------------------------------------|-------------------------------|------------------|
| <i>N</i> i-Fi name (SSID)      |                                              |                               |                  |
| Password                       |                                              | Ø                             |                  |
| Status                         |                                              |                               | ි Disconnected   |
| p<br>MAC addrass               |                                              |                               | 00.25.04.20.06./ |
| MAC 4001622                    |                                              |                               | 00.23.CA.39.90.4 |
|                                |                                              |                               | 💾 Save           |
|                                | Figure 21:Configuration: Wi-Fi.              |                               |                  |
| D Select whether to enable     | Wi-Fi communications or not.                 |                               |                  |
| Wi-Fi name (SSID): Name of V   | Vi-Fi network.                               |                               |                  |
| Password: Password of the se   | elected Wi-Fi network.                       |                               |                  |
| <b>Status:</b> Wi-Fi status.   |                                              |                               |                  |
| P: Network IP address.         |                                              |                               |                  |
| MAC address: MAC address of    | <sup>:</sup> the device, non-configurable pa | rameter.                      |                  |
| ess 🕒 Save to save the co      | onfiguration and send it to the de           | evice.                        |                  |
| 1.6 SECURITY                   |                                              |                               |                  |
|                                |                                              |                               |                  |
| this section, you can change t | he password used to log into the             | e website, <b>Figure 22</b> . |                  |
| Configuration                  |                                              |                               |                  |
| Communication Security         |                                              |                               |                  |
|                                |                                              |                               |                  |
| SECUDITY                       |                                              |                               |                  |
|                                |                                              | Ø                             |                  |
| Current password               |                                              | -                             |                  |
| Current password New password  |                                              | Ø                             |                  |

Figure 22:Configuration: Security.

Current password: current password of the website.

✓New password: new password for the website.

Circutor

✓ **Confirm password:** repeat the new password.

Circutor.

Press Save to save the configuration and send it to the device.

#### 6.2- CONFIGURATION OF THE DATA UPLOAD SYSTEM

This section describes the steps for configuring the system used to upload data to the Cloud platforms.

#### STEP 1: CREATE A PROFILE OF THE DATA YOU WANT TO UPLOAD TO THE CLOUD PLATFORM

On the **Profiles** screen, you can create the profile and memory map of the data you want to upload to the Cloud platform, **Figure 23**.

| Profiles     |                               |                                     | 🕀 Add profile        |
|--------------|-------------------------------|-------------------------------------|----------------------|
| Search Q     |                               |                                     |                      |
|              |                               |                                     | 道 Delete profile/s   |
| Name ↑       | Description                   | Actions                             | 🗘 Upload profile     |
| CVM-MINI-E3  | Super CVM-MINI-E3 profile     |                                     | ↓ Download profile/s |
| line-CVM-D32 | AC ThreePhasic Analyzer       |                                     |                      |
| line-M-4IO-A | Module analog inputs/outputs  |                                     |                      |
| line-M-4IO-D | Module digital inputs/outputs |                                     |                      |
|              |                               | Items per page: 50 ~ 1 – 4 of 4 < > |                      |

Figure 23: Profile screen.

On this screen you can:

- ✓ Create a new profile
- ✓ Load an existing profile onto the device,
- ✓ Download a device profile to the website,
- ✓ Delete a profile,
- ✓ Edit an existing profile,

#### STEP 1.1.- Creating a new profile

Press 🕣 to create a new profile, the screen shown in **Figure 24** will appear.

| Profiles     |       |             |        |
|--------------|-------|-------------|--------|
| Add profile  |       |             |        |
| Name         |       |             |        |
| Manufacturer | Model | Description |        |
|              |       |             |        |
|              |       |             | 💾 Save |

#### Figure 24: Profile: Create profile.

✓ Name: Name of the profile to be created.

✓ Manufacturer: Manufacturer's name.

✓ Model: Device model of the new profile: CVM, CEM, EDMk ....

✓ **Description:** Brief description of the profile.

When you press Save, the new profile is saved and a new section is displayed to create the profile variables, Figure 25.

| VARIABLES | COMMANDS |             |                    |         | 🕀 Add new variable   | 🔟 Delete variables |
|-----------|----------|-------------|--------------------|---------|----------------------|--------------------|
| #         | Name 🕇   | Description |                    | Address |                      | Actions            |
|           |          |             | No data to display |         |                      |                    |
|           |          |             |                    |         | ltems per page: 25 ~ | < > 0 to 0         |
| _         |          |             |                    |         |                      | _                  |

Figure 25: Profiles: Variables.

 $\checkmark$  VARIABLES tab: In this tab, the memory locations (variables in a Modbus map) can be created that will be part of the profile.

When you press the 🕀 Add new variable, button, the screen in Figure 26 is shown.

| HoldingRegister ~ |
|-------------------|
| Address           |
| 1                 |
| v                 |
| ~                 |
|                   |
|                   |
|                   |

Figure 26:Add new variable.

✓ Name: Variable name.

✓ **Description:** Brief description of the variable.

✓ **Attributes:** Select the data type of the variable: *HoldingRegister, ImputRegister, DiscreteInput o Coil.* 

Circutor

✓ Address: Modbus address of the variable; its memory location on the device.

✓ Type: Variable type, the different types are shown on Table 12.
 Note: Variable visible when selecting types in Attributes: HoldingRegister, ImputRegister.

|         | lable 12: Type: Variable type            |
|---------|------------------------------------------|
|         | Type: Variable type                      |
| STRING  | Variable type string (character string)  |
| UINT8   | Variable type unsigned integer of 1 byte |
| UINT16  | Variable type unsigned integer of 2 byte |
| UINT32  | Variable type unsigned integer of 4 byte |
| UINT64  | Variable type unsigned integer of 8 byte |
| INT8    | Variable type integer of 1 byte          |
| INT16   | Variable type integer of 2 byte          |
| INT32   | Variable type integer of 4 byte          |
| INT64   | Variable type integer of 8 byte          |
| FLOAT32 | Variable type float of 4 byte            |
| FLOAT64 | Variable type float of 8 byte            |
| ARRAY   | Variable type array                      |
| BOOL    | Variable type bool (logical)             |

✓ Scale factor: Multiplication factor.

Circutor

*Note:* Variable visible when selecting types in **Type:** UINT8, UINT16, UINT32, UINT64, INT8, INT16, INT32 and INT64.

✓ Precision: Select the number of decimal places to be shown.
 Note: Variable visible when selecting types in Type: FLOAT32 and FLOAT64.

✓ Length: Variable length, only visible when selecting the variables *String* and *Array*. *Note:* Variable visible when selecting types in Attributes: HoldingRegister and ImputRegister.

✓ Access: Select whether the variable is only for *Read-only, Write-only or Read-write*.
 Note: Variable visible when selecting types in Attributes: HoldingRegister and ImputRegister.

✓ Units: Select the units of the variable.

*Note:* Variable visible when selecting types in **Attributes**: HoldingRegister and ImputRegister.

Press Save changes to save the variable.

 $\checkmark$  COMMANDS tab: This tab is used to create groupings of variables that you want to upload to the Cloud platform.

When you press the  $\oplus$  Add new command, button, the screen in Figure 27 is shown.

| Name |   |                           |       |
|------|---|---------------------------|-------|
|      |   |                           |       |
|      |   |                           |       |
|      | Т | 'he profile has no variat | oles. |

Circutor

Figure 27:Add new command.

✓ Name: Name of the location groupings.

With the  $\Box$  option, Select the variables that will be part of the grouping.

Press Save changes to save the grouping created.

## STEP 2: ENTERING INTO THE SYSTEM THE DEVICES THAT HAVE THE DATA PROFILE YOU WANT TO UPLOAD TO THE CLOUD PLATFORM

The devices with the data profiles that you want to upload to the Cloud platform can be entered on the

Devices screen, Figure 28.

| Devices          |   |         |              |                    |                            |         | 🕀 Add device    |
|------------------|---|---------|--------------|--------------------|----------------------------|---------|-----------------|
|                  | Q |         |              |                    |                            |         |                 |
| □ Name ↑         |   | Enabled | Profile      | Last communication | Status                     | Actions | Delete device/s |
| CVM-MINI-E3_TCP  |   |         | CVM-MINI-E3  | 2020-11-09 10:17   | •                          |         |                 |
| line-CVM-D32_ER  |   |         | line-CVM-D32 | 2020-11-06 15:21   | •                          |         |                 |
| line-M-4I0-R_006 |   |         | line-M-4I0-D | 2020-11-09 10:18   | •                          |         |                 |
|                  |   |         |              | Iter               | ns per page: 50 👻 1 – 3 of | 3 < >   |                 |
|                  |   |         | -            |                    |                            |         |                 |

Figure 28: Device screen.

On this screen you can:

- ✓ Add a new device to the system,
- ✓ Delete a device,
- ✓ Enable or disable a device in the system,
- $\checkmark$  Check the status and date and time of the last communication,
- $\checkmark$  Edit the characteristics of the device,

 $\checkmark$  Test communication with a device,  $^{\textcircled{0}}$ . Pressing the button makes the screen in Figure 29, appear, where you can select and send a request for a device memory location to test the communication.

# Circutor\_

|            | 🛇 Commands |
|------------|------------|
|            | ommand     |
| Syster     |            |
| MeasuresTo |            |
| MeasuresL  |            |
| MeasuresL  |            |
| MeasuresL  |            |
| Moosure    |            |

Figure 29: Device screen: Commands.

#### STEP 2.1.- Entering a new device

Press 🕀 Add device, to add a new device, the screen in Figure 30 will be shown.

| Name         |   | Description |          |   |
|--------------|---|-------------|----------|---|
|              | • |             |          |   |
| Profile      |   | Protocol    |          |   |
| line-CVM-D32 | ~ | ModbusR     | TU       | ~ |
| Baudrate     |   | Stopbits    |          |   |
| 9600         | ~ | 1           |          | ~ |
| Parity       |   | Timeout     | Slave ID |   |
| None         | ~ | 500         | 1        |   |

Figure 30: Device screen: Add Device.

✓Name: Device name.

✓ **Description:** Brief description of the device.

✓ Profile: Select the device's data profile, configured in the section "STEP 1.1.- Creating a new profile".

✓ Protocol: Select the type of communication: *ModbusRTU* or *ModbusTCP*.
 When selecting the *ModbusRTU* communication type, the following parameters have to be configured:

- •Baudrate: Select the communications baud rate: *9600, 19200, 38400, 57600, 115200*.
- •Stop bits: Select the bits stop number: 1 or 2.
- Parity: Select the parity type: None, Even, Odd.
- •Slave ID: Indicate the slave ID or Modbus peripheral.
- •Timeout: Indicate the communications wait time in seconds.

When selecting the *ModbusTCP* communication type, the following parameters have to be configured:

•IP address: IP address of the device.

- Port: Communication port.
- •Timeout: Indicate the communications wait time in seconds.
- •Slave ID: Indicate the slave ID or Modbus peripheral.

Press Save changes to save the new device.

#### STEP 3: DEFINE THE DATA TO BE UPLOADED TO THE CLOUD PLATFORM AND HOW OFTEN

On screen 🖸 **Scheduler** the data to be uploaded from each device can be programmed, as well as the frequency of uploads to the Cloud platform, **Figure 31**.

| Scheo | lules         |                    |                  |                           |         | Œ |
|-------|---------------|--------------------|------------------|---------------------------|---------|---|
|       | ch Q          |                    |                  |                           |         |   |
|       | Name          | Frankacy           | Dovico           | Command                   | Actions | 应 |
|       | Statue        |                    | line EDS         | Status                    | Actions |   |
|       | Status        | Every 50 minute(s) | IIIIe-LD5        | Status                    |         |   |
|       | Prova_adv_off | Advanced mode      | line-M-4I0-R_006 | Output2                   |         |   |
|       | Prova_adv_on  | Advanced mode      | line-M-410-R_006 | Output2                   |         |   |
| _     |               |                    | Items            | per page: 50 ~ 1 - 3 of 3 | < >     |   |

Figure 31: Schedule screen.

On this screen you can:

- ✓ Add a new schedule,
- ✓ Delete a schedule,
- ✓ Edit a schedule,

#### STEP 3.1.- Add a new schedule

Press 🕀 Add shedule, to add a new schedule, the screen shown in Figure 32 will appear.

| Name              |   | Frequency |   |
|-------------------|---|-----------|---|
| 1                 |   | Minutes   | ~ |
| Every 1 minute(s) |   |           |   |
| 1                 |   |           | ~ |
| Device            |   | Command   |   |
| line-EDS          | Ý |           | v |

Figure 32: Schedule screen: Add Schedule.

✓Name: Name of the new schedule.

Circutor

# Circutor\_

✓ **Frequency:** Select how often to upload data to the Cloud platform: *Minutes, Hourly, Daily, Weekly, Monthly or Advanced mode.* 

Once the frequency is selected, you have to select *Minutes, Hours*.... based on the option selected.

✓ **Device:** Select the device from which the data will be uploaded.

✓ Command: Select the data set to upload.

Press Save changes to save the new schedule.

#### STEP 4: SPECIFY THE CLOUD PLATFORM TO WHICH THE DATA WILL BE UPLOADED

The Cloud platform to which the data will be uploaded is specified on screen  $\square$  Exports, Figure 33.

| Ехро | ts                             |                                                |                      |            |         | ÷ |
|------|--------------------------------|------------------------------------------------|----------------------|------------|---------|---|
|      | ch Q                           |                                                |                      |            |         |   |
|      | Name ↑                         | Address                                        |                      | Enabled    | Actions | 问 |
|      | Export Amazon                  | a16bbvea08omu2-ats.iot.us-east-1.amazonaws.com |                      |            |         |   |
|      | Export MyCircutor              | demo.thingsboard.io                            |                      |            |         |   |
|      | Exportación datos a MyCircutor | iotcloud-dev.mycircutor.com                    |                      |            |         |   |
| _    |                                |                                                | ltems per page: 50 ~ | 1 – 3 of 3 | < >     |   |

Figure 33: Exports screen.

On this screen you can:

- ✓ Specify the Cloud platform,
- $\checkmark$  Delete the configuration of a platform
- ✓ Edit the Cloud platform,

#### STEP 4.1.- Specify the Cloud platform

Press 🕀 Add export, to select and configure the Cloud platform, the screen shown in Figure 34 will appear.

| Format                  |   |
|-------------------------|---|
| MyCircutor              | ~ |
| Name                    |   |
| Address                 |   |
| iotcloud.mycircutor.com |   |
| Port                    |   |
| 1883                    |   |
| Access token            |   |
|                         |   |

Figure 34:Export screen: Add Export.

✓ **Format:** Select the Cloud platform. The **line-EDS-Cloud** can connect to the following platforms: *MyCircutor, Amazon, Azure, Dexma* and *Google*.

Circutor

Depending on the platform selected, the configuration parameters may vary.

When selecting the *MyCircuit* platform, you have to configure:

- •Name: Name of the data upload.
- •Address: Platform address.
- •Port: Port.
- •Access token: Platform access token.

When selecting the Amazon platform, you have to configure:

- •Name: Name of the data upload.
- •Address: Platform address.
- •Object: Object created from the Amazon Web Services (AWS) platform.
- •Certificate: Upload certificate file.
- •Key: Upload file with the private key.

When selecting the *Azure*, you have to configure:

- •Name: Name of the data upload.
- •Address: Platform address.
- •Port: Port.
- •SAS token: Platform access token.
- Device ID: Device ID on the platform.

When selecting the *Dexma* platform, you have to configure:

- •Name: Name of the data upload.
- •Address: Platform address.
- Port: Port.
- •Key: Platform access token.
- •Token: Platform access token.

Circutor.

When selecting the *Google* platform, you have to configure:

- •Name: Name of the data upload.
- Project identifier: Project identifier on the platform.
- •Location: Location of the platform server.
- •Registry identifier: Registry identifier on the platform.
- Device identifier: Device identifier on the platform.
- •Certificate: Upload certificate file.
- •Key: Upload file with the private key.

Press Save changes to save the platform configuration.

**Note: "ANNEX A:CONFIGURATION OF CLOUD PLATFORMS"**, summarises the basic steps for configuring the relationship between the **line-EDS-Cloud** device and the platform in the Cloud where you want to export the data you have obtained.

Once the configuration steps for the upload system have been completed, the device automatically begins uploading the data to the specified Cloud platform.

#### 6.3- PERIODIC READINGS

The *Periodic readings*, screen lets you schedule periodic readings of the devices connected to the **line-EDS-Cloud**,, Figure 35.

| Perio<br>Sea | dic readings    |         |                     |               |              |                  |            |         | Ð | Add periodic<br>reading   |
|--------------|-----------------|---------|---------------------|---------------|--------------|------------------|------------|---------|---|---------------------------|
|              | Device          | Command | Frequency           | Instantaneous | Minimum      | Average          | Maximum    | Actions | 前 | Delete periodic reading/s |
|              | CVM-MINI-E3_TCP | Voltage | Every 60s second(s) |               | $\checkmark$ |                  |            |         |   |                           |
| _            |                 |         |                     |               | Items        | ; per page: 50 🗸 | 1 – 1 of 1 | < >     |   |                           |

Figure 35: Periodic readings.

On this screen you can:

- ✓ Add a new periodic reading,
- ✓ Delete a periodic reading,
- ✓ Edit a periodic reading,

Press 🕀 Add periodic reading, to enter a new reading. The screen shown in Figure 36 will appear.

| Device        |                        |
|---------------|------------------------|
| line-EDS      | ~                      |
| Command       | Frequency (in seconds) |
|               | ~ 60                   |
| Values        |                        |
| Instantaneous | Minimum                |
| □ Averess     | Maximum                |

Circutor

Figure 36: Periodic readings: Add periodic reading.

✓ **Device:** Select the device to be read.

✓ **Command:** Command to read.

✓ Frequency: Read frequency in seconds.

✓ Values: Select the values to read: Instantaneous, Average, Minimum or Maximum.

Click Save changes to save the new schedule.

**6.4- RULES** 

The Rules screen lets you add actions to the devices based on programmed conditions, Figure 37.

| Rules    |                      |            | 🕀 Add rule      |
|----------|----------------------|------------|-----------------|
| Search Q |                      |            |                 |
| Name     | Start / Stop         | Actions    | 道 Delete rule/s |
|          | No data to display   |            |                 |
|          | Items per page: 50 ~ | 0 of 0 < > |                 |

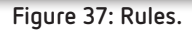

On this screen you can:

- ✓ Add a new rule,
- ✓ Delete a rule,
- ✓ Modify a rule.

Press 🕀 Add rule to enter a new rule. The screen shown in Figure 38 ill appear.

# Circutor\_

| lules                    |                  |                 |
|--------------------------|------------------|-----------------|
| dd rule                  |                  |                 |
| Name                     |                  |                 |
|                          |                  |                 |
|                          |                  |                 |
| CONDITIONS Advanced Mode | ACTIONS          |                 |
| Device                   | Device           | 🔟 Delete action |
| line-M-4I0-T_025 ~       | line-M-410-T_025 | ~               |
| Variable Operator Value  | Command Action   |                 |
| FirmwareVersion ~ = ~ 🔟  | Inputs ~ Read    | ~               |
| Add AND condition        |                  |                 |
| Add OR group             | → Add action     |                 |
|                          |                  | 🕒 Save          |
|                          |                  |                 |

Figure 38: Rules: Add rule.

✓Name: Name of the new rule.

 $\checkmark$  CONDITIONS: This section is used to define the conditions that will trigger the actions. You have to specify:

- •Device: select the device that triggers the condition.
- •Variable: select the variable that triggers the condition.
- •Operator: select the operator: = Equal, != Different.

•Value: value that the variable must satisfy.

• Add AND condition to add a new condition that must be met, together with the first condition, to trigger the action.

• Add OR group to add a new set of conditions. The action is triggered when the conditions of one of the groups are met.

```
• Advanced Mode, If advanced mode is selected to program the Conditions, an SQL query can be programmed directly.
```

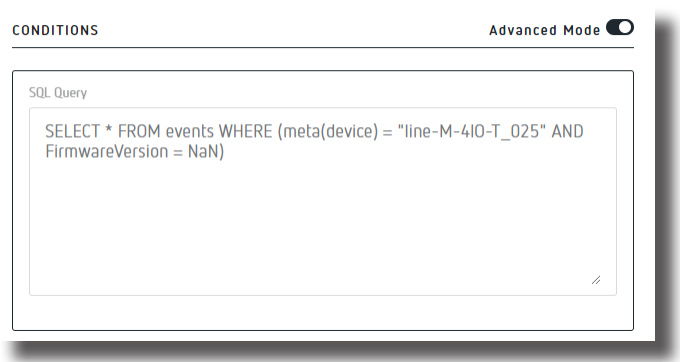

Circutor

Figure 39: Rules: Advanced Mode.

 $\checkmark$  ACTIONS: This section is used to define the actions that will be carried out when the conditions are met. You have to specify:

•Device: select the device to be acted upon.

•Command: select the command to be acted upon.

•Action: select the action.

Add action to add different actions to carry out when the conditions are met.

Press Save to save the new rule.

#### 6.5- HISTORIC

The Historic, screen can be used to graphically display the values of the different devices connected to the line-EDS-Cloud, Figure 40.

| Device             | Variables |     |       |   |     |
|--------------------|-----------|-----|-------|---|-----|
| line-M-410-R_006 ~ | Input1    | ~   | Apply |   |     |
|                    |           |     |       |   |     |
|                    |           |     |       |   |     |
| 4                  |           |     |       |   |     |
|                    |           |     |       |   |     |
| 3                  |           |     |       |   | - 1 |
|                    |           |     |       |   |     |
| 2                  |           |     |       |   | - 1 |
|                    |           |     |       |   |     |
| 1                  |           |     |       |   |     |
| 0                  |           |     |       |   | _   |
|                    |           |     |       |   |     |
| -1_1 0             | 1         | 2 3 | 4     | 5 | 6   |
|                    |           |     |       |   |     |

Figure 40: Historic.

#### 6.6- CHECKING THE STATUS OF THE SYSTEM

The System, screen allows you to check the status of the system, update the device, change the password, etc Figure 41.

| System                  |            |
|-------------------------|------------|
| Info Log Status Restart |            |
|                         |            |
| DEVICE INFO             |            |
| Name                    | Circutor1  |
| Serial number           | 123456789  |
|                         | 🕒 Save     |
|                         |            |
| JPGRADE FIRMWARE        |            |
| Firmware version        | v2.0.0     |
|                         | بل Upgrade |
|                         |            |

Figure 41: System: Info.

#### 6.6.1.- INFO

Circutor.

In this section you can find the line-EDS-Cloud serial number and firmware version, Figure 41.

If a name is entered in the **Name** parameter, all the information on the device can be saved by clicking Save

You can also to update the device firmware:

- 1.- Download the update file from CIRCUTOR website.
- 2.- Select the update file by pressing Updating the device takes about 1 minute.

#### 6.6.2.- LOG

In this section, Figure 42, all the operations performed by the data upload system are recorded.

| System                  |           |                       |                                                                      |
|-------------------------|-----------|-----------------------|----------------------------------------------------------------------|
| Info Log Status         | Rest      | art                   |                                                                      |
|                         |           |                       |                                                                      |
| Search                  | Q         | 🗗 Copy log 🛛 😚 Reload |                                                                      |
|                         |           |                       |                                                                      |
| Timestamp 🗸             | Log level | Service               | Message                                                              |
| 2021-08-18 12:25:20.467 | INFO      | device-modbus         | Listening on port: 49991                                             |
| 2021-08-18 12:25:20.455 | INFO      | device-modbus         | *Service Start() called, name=device-modbus, version=0.1             |
| 2021-08-18 12:25:20.449 | INFO      | device-modbus         | Service started in: 13.414871002s                                    |
| 2021-08-18 12:25:20.419 | INFO      | device-modbus         | ModbusDriver.Discover No module found in position 8: serial: timeout |
| 2021-08-18 12:25:18 845 | INFO      | device-modhus         | ModhusDriverDiscover No module found in position 7- serial: timeout  |
|                         |           | <b>C</b> <sup>1</sup> |                                                                      |

Figure 42: System: Log.

Click Copy log to save the event log in a file. Press  $\stackrel{\bullet}{\longrightarrow}$  Reload to reload the event log.

#### 6.6.3.- STATUS

This section, Figure 43, shows the device status.

| System    | e          |        |         |      |  |      |          |
|-----------|------------|--------|---------|------|--|------|----------|
| Info      | Log        | Status | Restart |      |  |      |          |
|           |            |        |         |      |  |      |          |
| DEVICE S  | TATUS      |        |         | <br> |  |      |          |
| CPU       |            |        |         |      |  |      | 98%      |
| RAM       |            |        |         |      |  |      | 64%      |
| Storage   |            |        |         |      |  |      | 35%      |
| Chipset t | emperature |        |         |      |  |      | 62°      |
| Uptime    |            |        |         |      |  | 1d 2 | 20h 15mi |
|           |            |        |         |      |  |      |          |

#### Figure 43: System: Status.

#### 6.6.4.- RESTART

In this section, Figure 44, the line-EDS-Cloud device can be reset by clicking the button

| System     |      |        |         |           |
|------------|------|--------|---------|-----------|
| Info       | Log  | Status | Restart |           |
| RESTART DE | VICE |        |         |           |
| _          |      |        |         | ↔ Restart |
| _          |      |        |         |           |

#### Figure 44: System: Restart.

# Circutor\_\_\_\_\_

#### 7.- TECHNICAL FEATURES

|                                    |        | AC Power                        | supply                                     |  |  |
|------------------------------------|--------|---------------------------------|--------------------------------------------|--|--|
| Rated voltage                      |        |                                 | 120 264 V ~                                |  |  |
| Frequency                          |        |                                 | 50 60 Hz                                   |  |  |
| Consumption                        |        |                                 | 11 28 VA                                   |  |  |
| Installation category              |        |                                 | CAT III 300 V                              |  |  |
| DC Power supply                    |        |                                 |                                            |  |  |
| Rated voltage                      |        |                                 | 190 300 V                                  |  |  |
| Consumption                        |        |                                 | 2.5 7 W                                    |  |  |
| Installation category              |        |                                 | CAT III 300 V                              |  |  |
|                                    |        | Digital ou                      | itputs                                     |  |  |
| Quantity                           |        |                                 | 2                                          |  |  |
| Туре                               |        |                                 | Optocoupler (Open-collector)               |  |  |
| Maximum voltage                    |        |                                 | 48V ===                                    |  |  |
| Maximum current                    |        |                                 | 120 mA                                     |  |  |
| Maximum frequency                  |        |                                 | 500 Hz                                     |  |  |
| Pulse width                        |        |                                 | 1 ms                                       |  |  |
| RS-485 communication               |        |                                 |                                            |  |  |
| Bus                                | RS-485 |                                 |                                            |  |  |
| Protocol                           |        |                                 | Modbus RTU                                 |  |  |
| Baud rate                          |        | 9600                            | - 19200 - 38400 - 57600 - 115200 bps       |  |  |
| Data bits                          |        |                                 | 8                                          |  |  |
| Stop bits                          |        |                                 | 1-2                                        |  |  |
| Parity                             |        |                                 | without - even - odd                       |  |  |
| Ethernet communication             |        |                                 |                                            |  |  |
| Туре                               |        | Etł                             | nernet 10BaseT - 100BaseTX self-detectable |  |  |
| Connector                          |        |                                 | RJ45                                       |  |  |
| Protocol                           |        |                                 | Web server - MQTT - REST                   |  |  |
| Connection mode to Network         |        |                                 | DHCP ON/OFF (ON by default)                |  |  |
| Secondary service IP address       |        |                                 | 100.0.0.1                                  |  |  |
| Wi-Fi communication                |        |                                 |                                            |  |  |
| Band                               |        |                                 | 2.4 GHz                                    |  |  |
| Standard                           |        | IEEE 802.11 ac / a / b / g / n. |                                            |  |  |
| Output power                       |        | 8.9 dBm                         |                                            |  |  |
| Effective radiated power (ERP)     |        |                                 | 11.25 dBm                                  |  |  |
| Effective isotropic radiated power | (EIRP) |                                 | 13.4 dBm                                   |  |  |
|                                    |        | User inte                       | rface                                      |  |  |
| LED                                |        |                                 | 5 LEDs                                     |  |  |
|                                    | E      | Invironmenta                    | l features                                 |  |  |
| Operating temperature              |        |                                 | -10 °C +50 °C                              |  |  |
| Storage temperature                |        |                                 | -20 °C +80 °C                              |  |  |
| Relative humidity (non-condensing) |        |                                 | 5 95 %                                     |  |  |

| (Continu                                                                                                    | ation) Environmental features     |                               |  |  |
|----------------------------------------------------------------------------------------------------|-----------------------------------|-------------------------------|--|--|
| Maximum altitude                                                                                                | imum altitude 2000                |                               |  |  |
| Protection degree                                                                                               | gree IP30, Front: IP40            |                               |  |  |
|                                                                                                    | Mechanical features               |                               |  |  |
| Dimensions (mm)                                                                                                 | 52.5 x 118 x                      | : 70 mm                       |  |  |
| Weight                                                                                                    | 180                               | 9                             |  |  |
| Enclosure                                                                                                    | Self-extinguishir                 | ng VO plastic                 |  |  |
| Attachment                                                                                                    | DIN ra                            | əil                           |  |  |
| Standards                                                                                                    |                                   |                               |  |  |
| Safety requirements for electrical equipment<br>boratory use Part 1: General requirements                       | EN 61010-1                        |                               |  |  |
| Electromagnetic compatibility (EMC) Part 6-2: Generic standards - Immunity for industrial environments          |                                   | EN 61000-6-2                  |  |  |
| Electromagnetic compatibility (EMC) Part 6-4: Generic standards - Emission standard for industrial environments |                                   | EN 61000-6-4                  |  |  |
| Safety Requirements for Electrical Equipme<br>Laboratory Use - Part 1: General Requiremen                       | UL 61010-1                        |                               |  |  |
| Audio/video, information and communication Safety requirements                                                  | on technology equipment - Part 1: | EN IEC 62368-1 <sup>(2)</sup> |  |  |

<sup>(2)</sup> To comply with the mechanical requirements of **EN IEC 62368-1**, additional protection against mechanical impacts must be provided by the cabinet on which the device is to be mounted, with a minimum impact resistance of **6.5J**.

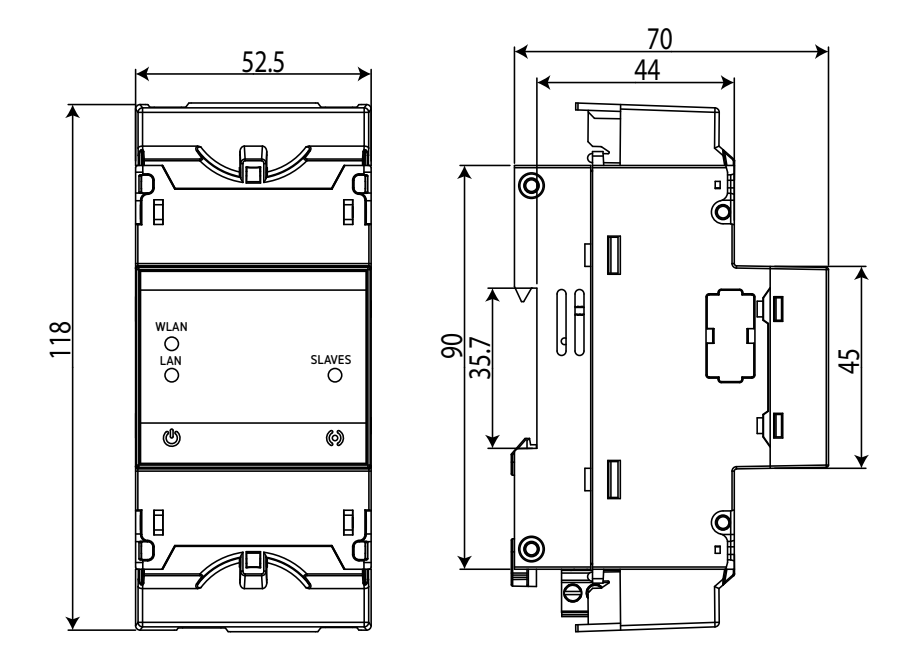

Figure 45: line-EDS-Cloud dimensions.

Circutor

#### 8.- MAINTENANCE AND TECHNICAL SERVICE

In the case of any query in relation to device operation or malfunction, please contact the **CIRCUTOR**. **SA** Technical Support Service.

#### Technical Assistance Service

Circutor.

Vial Sant Jordi, s/n, 08232 - Viladecavalls (Barcelona) Tel: 902 449 459 (España) / +34 937 452 919 (outside of Spain) email: sat@circutor.com

#### 9.- GUARANTEE

**CIRCUTOR** guarantees its products against any manufacturing defect for two years after the delivery of the units.

**CIRCUTOR** will repair or replace any defective factory product returned during the guarantee period.

|  | <ul> <li>No returns will be accepted and no unit will be repaired or replaced if it is not accompanied by a report indicating the defect detected or the reason for the return.</li> <li>The guarantee will be void if the units has been improperly used or the storage, installation and maintenance instructions listed in this manual have not been followed. "Improper usage" is defined as any operating or storage condition contrary to the national electrical code or that surpasses the limits indicated in the technical and environmental features of this manual.</li> <li>CIRCUTOR accepts no liability due to the possible damage to the unit or other parts of the installation, nor will it cover any possible sanctions derived from a possible failure, improper installation or "improper usage" of the unit. Consequently, this guarantee does not apply to failures occurring in the following cases:</li> <li>Overvoltages and/or electrical disturbances in the supply;</li> <li>Water, if the product does not have the appropriate IP classification;</li> <li>Poor ventilation and/or excessive temperatures;</li> <li>Improper installation and/or lack of maintenance;</li> <li>Buyer repairs or modifications without the manufacturer's authorisation.</li> </ul> |
|--|----------------------------------------------------------------------------------------------------|
|--|----------------------------------------------------------------------------------------------------|

# ircutor

# La presente declaración de conformidad se expide bajo la DECLARACIÓN UE DE CONFORMIDAD ŝ

exclusiva responsabilidad de CIRCUTOR con dirección en Vial Sant Jordi, s/n – 08232 Viladecavalls (Barcelona) España

Energy Data Server

Producto:

Serie:

Equipo/Device: line-EDS, line-CVM-D32, line-SVG LNE-STM

Módulo/Module:line-M-4I0-T, line-M-4I0-R, line-M-4I0-A, line-M-EXT-PS, line-M-201, line-M-3G, line-TCPRS1

Marca:

# CIRCUTOR

2014/30/EU: EMC Directive EL objeto de la declaración es conforme con la legislación de armonización pertinente en la UE, siempre que sea instalado, mantenido y usado en la aplicación para la que instalación aplicables y las instrucciones del fabricante ha sido fabricado, de acuerdo con las normas de 2014/35/EU: Low Voltage Directive

2011/65/EU + 2015/863/EU: RoHS Directive 2014/53/EU: RED Directive

Está en conformidad con la(s) siguiente(s) norma(s) u otro(s) documento(s) normativos(s): ETSI EN 301 489-17 Ver. 3.2.1

EN IEC 61000-6-2:2019 ETSI EN 301 489-1 Ver. 2.1.1 EN IEC 61010-2-030:2021 EN IEC 61326-1:2021 EN IEC 61000-6-4:2019 EN 61010-1:2010/A1:2019/AC:2019-04

Año de marcado "CE"

2020

This declaration of conformity is issued under the sole EU DECLARATION OF CONFORMITY

Vial Sant Jordi, s/n – 08232 Viladecavalls (Barcelona) responsibility of CIRCUTOR with registered address at Spain

Product:

Energy Data Server

Series:

Equipo/Device: line-EDS, line-CVM-D32, line-SVG, LNE-STM

Módulo/Module:line-M-4I0-T, line-M-4I0-R, line-M-4I0-A, line-M-EXT-PS, line-M-201, line-M-3G, line-TCPRS1

Brand:

CIRCUTOR

2014/30/EU: EMC Directive installed, maintained and used for the application for which installation standards and the manufacturer's instructions relevant EU harmonisation legislation, provided that it is it was manufactured, in accordance with the applicable The object of the declaration is in conformity with the 2014/35/EU: Low Voltage Directive

2011/65/EU + 2015/863/EU: RoHS Directive 2014/53/EU: RED Directive

EN IEC 61000-6-2:2019 EN IEC 61010-2-030:2021 It is in conformity with the following standard(s) or other EN 61010-1:2010/A1:2019/AC:2019-04 ETSI EN 301 489-17 Ver. 3.2.1 EN IEC 61326-1:2021 regulatory document(s):

ETSI EN 301 489-1 Ver. 2.1.1 EN IEC 61000-6-4:2019 Year of CE mark:

2020

Viladecavalls (Spain), 7/9/2021 General Manager: Ferran Gil Torné

| <b>10 CE CERTIFICATE</b>                                                                                                    |                    |                                                                                                    |                            |                                                                                                    |                                                                                                    |
|----------------------------------------------------------------------------------------------------|--------------------|----------------------------------------------------------------------------------------------------|----------------------------|----------------------------------------------------------------------------------------------------|----------------------------------------------------------------------------------------------------|
| 08232 Viladecavals (Barcelona) Spain<br>(+34) 937 452 900 – info@circutor.com<br>EED<br>DÉCLARATION UE DE CONFORMITÉ<br>La présente déclaration de conformité est délivrée sous la<br>responsabilité exclusive de CIRCUTOR dont l'adresse<br>postale est Vial Sant Jordi, s/n – 08232 Viladecavalls<br>(Barcelone) Espagne<br>Produit: | Energy Data Server | Série:<br>Equipo/Device: line-EDS, line-CVM-D32, line-SVG,<br>LNE-STM<br>Módulo/Module:line-M-410-T, line-M-410-K, line-M-410-A,<br>line-M-EXT-PS, line-M-201, line-M-3G, line-TCPRS1 | Marque:<br><b>CIRCUTOR</b> | L'objet de la déclaration est conforme à la législation<br>d'harmonisation pertinente dans l'UE, à condition d'avoir<br>été installé, entretenu et utilisé dans l'application pour<br>laquelle il a été fabriqué, conformément aux normes<br>d'installation applicables et aux instructions du fabricant<br>2014/35/EU: Low Voltage Directive 2014/30/EU: EMC Directive<br>2014/53/EU: RDB Directive 2014/53/EU: RDMS Directive | Il est en conformité avec la(les) suivante (s) norme(s) ou<br>autre(s) document(s) réglementaire (s):<br>ETSI EN 301 489-17 Ver. 3.2.1<br>EN 61010-1.2010/A1:2019/AC:2019-04 EN IEC 61000-6-2:2019<br>EN IEC 61326-1:2021 EN IEC 61000-6-2:2019 |

# Circuto

ETSI EN 301 489-1 Ver. 2.1.1

2020

Année de marquage « CE »:

EN IEC 61000-6-4:2019

# Circutor

# Circutor.

| Circutor                                                                                                    |                                                                                                    | <b>CIRCUTOR, SA</b> – Vial Sant Jordi, s/n<br>08232 Viladecavalls (Barcelona) Spain<br>(+34) 937 452 900 – info@circutor.com                                                                                                    |
|----------------------------------------------------------------------------------------------------|----------------------------------------------------------------------------------------------------|----------------------------------------------------------------------------------------------------|
| <b>GE</b><br><b>KONFORMITÄTSERKLÁRUNG UE</b><br>Vorliegende Konformitätserklärung wird unter alleiniger<br>Verantwortung von CIRCUTOR mit der Anschrift, Vial Sant<br>Jordi, sin – 08232 Viladecavalls (Barcelona) Spanien,<br>ausgestellt<br>Produkt:                                                                                                    | DECLARAÇÃO DA UE DE CONFORMIDADE<br>DECLARAÇÃO DA UE DE CONFORMIDADE<br>A presente declaração de conformidade é expedida sob a<br>exclusiva responsabilidade da CIRCUTOR com morada<br>em<br>Vial Sant Jordi, s/n – 08232 Viladecavalls (Barcelona) Espanha<br>Producto:                                                              | DICHIARAZIONE DI CONFORMITÀ UE<br>DICHIARAZIONE DI CONFORMITÀ UE<br>La presente dichiarazione di conformità viene rilasciata<br>sotto la responsabilità esclusiva di CIRCUTOR, con sede<br>in<br>Vial Sant Jordi, s/n – 08232 Viladecavalls (Barcellona) Spagna<br>prodotto:                                                                                                    |
| Energy Data Server                                                                                                    | Energy Data Server                                                                                                    | Energy Data Server                                                                                                    |
| Serie:                                                                                                    | Série:                                                                                                    | Serie:                                                                                                    |
| Equipo/Device: line-EDS, line-CVM-D32, line-SVG,<br>LNE-STM<br>Módulo/Module:line-M-4I0-T, line-M-4I0-R, line-M-4I0-A,<br>line-M-EXT-PS, line-M-20I, line-M-3G, line-TCPRS1                                                                                                    | Equipo/Device: line-EDS, line-CVM-D32, line-SVG,<br>LNE-STM<br>Módulo/Module:line-M-4I0-T, line-M-4I0-R, line-M-4I0-A,<br>line-M-EXT-PS, line-M-20I, line-M-3G, line-TCPRS1                                                                                                    | Equipo/Device: line-EDS, line-CVM-D32, line-SVG,<br>LNE-STM<br>Módulo/Module:line-M-4I0-T, line-M-4I0-R, line-M-4I0-A,<br>line-M-EXT-PS, line-M-20I, line-M-3G, line-TCPRS1                                                                                                    |
| Marke:<br><b>CIRCUTOR</b>                                                                                                    | Marca:<br><b>CIRCUTOR</b>                                                                                                    | MARCHIO:<br>CIRCUTOR                                                                                                    |
| Der Gegenstand der Konformitätserklärung ist konform mit<br>der geltenden Gesetzgebung zur Harmonisierung der EU,<br>sofern die Installation, Wartung undVerwendung der<br>Anwendung seinem Verwendungszweck entsprechend<br>gemäß den geltenden Installationsstandards und der<br>Vorgaben des Herstellers erfolgt.<br>2014/35/EU: Low Voltage Directive 2014/30/FU: EMC Directive | O objeto da declaração está conforme a legislação de<br>harmonização pertinente na UE, sempre que seja<br>instalado, mantido e utilizado na aplicação para a qual foi<br>fabricado, de acordo com as normas de instalação<br>aplicáveis e as instruções do fabricante.<br>2014/35/EU: Low Voltage Directive 2014/30/EU: EMC Directive | L'oggetto della dichiarazione è conforme alla pertinente<br>normativa di armonizzazione dell'Unione Europea, a<br>condizione che venga installato, mantenuto e utilizzato<br>nell'ambito dell'applicazione per cui è stato prodotto,<br>secondo le norme di installazione applicabili e le istruzioni<br>del produttore.<br>2014/35/EU: Low Voltage Directive 2014/30/EU: EMC Directive |
| 2014/53/EU: RED Directive 2011/65EU + 2015/863/EU: RoHS Directive<br>Es besteht Konformität mit der/den folgender/folgenden<br>Norm/Normen oder sonstigem/sonstiger                                                                                                    | 2014/53/EU: RED Directive 2011/65/EU + 2015/683/EU: RoHS Directive<br>Está em conformidade com a(s) seguinte(s) norma(s) ou                                                                                                    | 2014/53/EU: RED Directive 2011/65/EU + 2015/863/EU: RoHS Directive<br>È conforme alle seguenti normative o altri documenti                                                                                                    |
| ETSI EN 301 489-17 Ver. 2.1<br>ETSI EN 301 489-17 Ver. 2.1<br>EN 61010-12010/A1:2019/AC:2019/4<br>EN IEC 61326-1:2021 EN IEC 61000-6-2:2019<br>EN IEC 61000-6-4:2019 ETSI EN 301 489-1 Ver. 2.1.1                                                                                                    | ETSI (0.12010/12010/07) (0.12110/12010/07)<br>ETSI (0.12010/12019/AC2019-04 EN IEC 61010-2-030:2021<br>EN IEC 61326-1:2021 EN IEC 61000-6-2:2019<br>EN IEC 61000-6-4:2019 ETSI EN 301489-1 Ver. 2.1.1                                                                                                    | ETSIEN 301 489-17 Ver. 3.2.1<br>EN61010-12010A12019AC2019-04<br>EN IEC 61326-1:2021 EN IEC 61010-2-030:2021<br>EN IEC 61326-1:2021 EN IEC 61000-6-2:2019<br>EN IEC 61000-6-4:2019 ETSI EN 301 489-1 Ver. 2.1.1                                                                                                    |
| Jahr der CE-Kennzeichnung:<br>2020                                                                                                    | Ano de marcação "CE"::<br>2020                                                                                                    | Anno di marcatura "CE":<br>2020                                                                                                    |
|                                                                                                    | Viladecavalls (Spain), 7/9/2021<br>General Manager: Ferran Gi                                                                                                    | Torné<br>w 4.693178<br>assesses and<br>assesses                                                                                                    |

ه

# Circutor

Niniejsza deklaracja zgodności zostaje wydana na wytączną odpowiedzialność firmy CIRCUTOR z siedzibą pod adresem: **Vial Sant Jordi, s/n – 08232 Viladecavalls** (Barcelona) Hiszpania

produk:

Energy Data Server

Seria:

Equipo/Device: line-EDS, line-CVM-D32, line-SVG, LNE-STM Módulo/Module:line-M-410-T, line-M-410-R, line-M-410-A, line-M-EXT-PS, line-M-201, line-M-3G, line-TCPRS1

marka:

CIRCUTOR

konserwowany i użytkowany zgodnie z przeznaczeniem, dla którego został wyprodukowany, zgodnie z mającymi Przedmiot deklaracji jest zgodny z odnośnymi wymaganiami prawodawstwa harmonizacyjnego w Unii Europejskiej pod warunkiem, że będzie instalowany, zastosowanie normami dotyczącymi instalacji oraz instrukciami producenta

2014/30/EU: EMC Directive 2011/65/EU + 2015/863/EU: RoHS Directive 2014/35/EU: Low Voltage Directive 2014/53/EU: RED Directive

Jest zgodny z następującą(ymi) normą(ami) lub innym(i) dokumentem(ami) normatywnym(i):

EN IEC 61000-6-2:2019 ETSI EN 301 489-1 Ver. 2.1.1 EN IEC 61010-2-030:2021 EN IEC 61000-6-4:2019 EN 61010-1:2010/A1:2019/AC:2019-04 EN IEC 61326-1:2021 ETSI EN 301 489-17 Ver. 3.2.1

Rok oznakowania "CE":

2020

Viladecavalls (Spain), 7/9/2021 General Manager: Ferran Gil Torné

Circutor NIF A-0851

08232 Viladecavalls (Barcelona) Spain (+34) 937 452 900 - info@circutor.com CIRCUTOR, SA - Vial Sant Jordi, s/n

#### ANNEX A: CONFIGURATION OF THE CLOUD PLATFORMS

This annex contains a summary of the basic steps required to configure the relationship between the **line-EDS-Cloud** device and the Cloud platform where you want to export the data.

Currently, **line-EDS-Cloud can** connect to 5 different platforms: *MyCircutor, Amazon Web Services (AWS), Azure IoT Hub, DEXMA* and *Google Cloud IoT Core*.

#### A.1- MyCircutor

Circutor.

To configure the data for export to the *MyCircutor* platform, the steps are as follows:

1.- On the configuration website of the device, open the *A* **Exports** screen where the Cloud platform can be defined.

Press 🕀 Add export, to select and configure the Cloud platform, the screen shown in Figure 46 will appear.

| -                       |   |
|-------------------------|---|
| Format                  |   |
| MyCircutor              | ~ |
| Name                    |   |
|                         |   |
| Address                 |   |
| iotcloud.mycircutor.com |   |
| Port                    |   |
| 1883                    |   |
| Access token            |   |
|                         |   |
|                         |   |

Figure 46:Export screen: Add Export.

Fill in the screen parameters with the following values:

✓ Format: Select MyCircutor

✓ Address: iotcloud-dev.mycircutor.com

✓ Port: 1883

✓ Access token: Information for this field is obtained on the *MyCircutor* platform.

**2.-** To fill in the **Access token** field you need to access MyCircutor platform. To do this, you have to log into **https://iotcloud-dev.mycircutor.com/login** 

| C | ircutor            |
|---|--------------------|
|   |                    |
| Ê |                    |
|   | OLVIDÓ CONTRASEÑA? |
|   | INICIAR SESIÓN     |

Figure 47: MyCircutor platform: Login screen.

3.- Once in the platform, select Grupos de dispositivos (Groups of devices)  $\rightarrow$  All. And in Agregar Dispositivo (Add Device), add the line-EDS-Cloud, enter a name, the device type and select the Es puerta de entrada (It's an input gateway) option.

| Circutor                                                                | [₀□ Grupos de dispositivos > [₀□ All |                                            | C Administrador de la organización |
|-------------------------------------------------------------------------|--------------------------------------|--------------------------------------------|------------------------------------|
| <ul> <li>♠ PÁGINA PRINCIPAL</li> <li>↔&gt; CADENAS DE REGLAS</li> </ul> | All: Dispositivos                    |                                            | + Q                                |
| 그 CONVERSORES DE DATOS                                                  | 🔲 Tiempo de creación 🔸               | Nombre Tipo                                | Cliente Asignado                   |
|                                                                         |                                      | Agregar Dispositivo X                      |                                    |
| 🚑 GRUPOS DE CLIENTES 🗸                                                  |                                      |                                            |                                    |
| 💼 GRUPOS DE ACTIVOS 🗸                                                   |                                      |                                            |                                    |
| GRUPOS DE DISPOSITIV 🔨                                                  |                                      | Nombre del dispositivo                     |                                    |
|                                                                         |                                      |                                            |                                    |
|                                                                         |                                      | Tipo de dispositivo * EDS Cloud X          |                                    |
| ENTITY VIEWS                                                            |                                      |                                            |                                    |
| LIBRERIA DE WIDGETS                                                     |                                      | Es puerta de entrada                       |                                    |
| PANELES                                                                 |                                      | Descripcion<br>Descripcion del dispositivo |                                    |
|                                                                         |                                      |                                            |                                    |
| 🕈 ETIQUETADO BLANCO 🗸                                                   |                                      |                                            |                                    |
| 🕲 AUDITAR REGISTROS                                                     |                                      |                                            |                                    |
|                                                                         |                                      | AGREGAR CANCELAR                           |                                    |
|                                                                         |                                      |                                            |                                    |
|                                                                         |                                      |                                            |                                    |
|                                                                         |                                      |                                            |                                    |
|                                                                         |                                      | Page: 1                                    |                                    |

Figure 48: MyCircutor platform: Add Device.

4.- Once line-EDS-Cloud has been added, it is shown in the list of devices.

| 👩 Grupos de dispositivos 🔹 کی All |                                 |                  | 8                | Administrador de la organización |
|-----------------------------------|---------------------------------|------------------|------------------|----------------------------------|
| All: Dispositivos                 |                                 |                  |                  | + 9                              |
| 🗌 Tiempo de creación 🔸            | Nombre                          | Тіро             | Cliente Asignado |                                  |
| 2019-06-21 09:37:30               | Nombre del Dispositivo          | EDS Cloud        |                  | 0 î                              |
|                                   |                                 |                  |                  |                                  |
|                                   |                                 |                  |                  |                                  |
|                                   | Figure 49: MyCircutor platform: | List of Devices. |                  |                                  |

Circutor

## Circutor\_

**5.-** To get the **Access token** for **line-EDS-Cloud**, click on the device name to view its features, and click on **Gestionar Credenciales (Manage Credentials)** in the **Detalles (Details)** tab. A new screen appears where you can specify the **Access token** for the device.

| Circutor                | [₀□ Grupos de dispositivos > [₀□ All | 🕄 🕒 Administradori de la organización ᠄                                                     |
|-------------------------|--------------------------------------|---------------------------------------------------------------------------------------------|
| A PÁGINA PRINCIPAL      | All: Dispositivos                    | NOMBRE DEL DISPOSITIVO                                                                      |
| ↔ CADENAS DE REGLAS     | All. Dispositivos                    | Detalles del dispositivo                                                                    |
| 다. CONVERSORES DE DATOS | 🔲 Tiempo de creación 🔸               |                                                                                             |
|                         | 2019-06-21 09:37:30                  | Nombre del Dispositivo                                                                      |
| 🚑 GRUPOS DE CLIENTES 🗸  |                                      | HACER PÚBLICO EL DISPOSITIVO ASIGNAR AL CLIENTE GESTIONAR CREDENCIALES ELIMINAR DISPOSITIVO |
| 💼 GRUPOS DE ACTIVOS 🗸   |                                      | COPIAR ID DEL DISPOSITIVO                                                                   |
| GRUPOS DE DISPOSITIV 🔨  |                                      | Cradenaisles del dispesitive - x                                                            |
|                         |                                      |                                                                                             |
|                         |                                      | Tipo de credenciales                                                                        |
|                         |                                      | Access token *                                                                              |
| ENTITY VIEWS            |                                      | Token de acceso *<br>vPVvLUMp3f98qbvlCi0q                                                   |
| LIBRERIA DE WIDGETS     |                                      | 20 / 20                                                                                     |
| PANELES                 |                                      |                                                                                             |
|                         |                                      | GUARDAR CANCELAR                                                                            |
| 🕈 ETIQUETADO BLANCO 🗸   |                                      |                                                                                             |
| () AUDITAR REGISTROS    |                                      |                                                                                             |

Figure 50: MyCircutor Platform: Access token.

6.- Copy the Token and enter it into the configuration website of the device, Figure 46.

**7.-** Once the data export to *MyCircutor* platform has been configured, the readings for the values from the linked **line-EDS-Cloud** devices will be shown in *MyCircutor*.

| Circutor                            | 🗔 Grupos de dispositivos 🛛 👩 All |                          |                                 |                | C3 😮 Administrador de la orgi            | nización |
|-------------------------------------|----------------------------------|--------------------------|---------------------------------|----------------|------------------------------------------|----------|
| ♠ PÁGINA PRINCIPAL                  |                                  |                          | CUSTOM LINE-M-410-              | -A·FR          |                                          |          |
| < col> <li>↔ CADENAS DE REGLAS</li> | All: Dispositivos                |                          | Detalles del dispositivo        | /. EK          |                                          |          |
| ユ CONVERSORES DE DATOS              | 🔲 Tiempo de creación 🔸           | Nombre                   |                                 |                |                                          | -0       |
|                                     | 2019-06-21 10:14:42              | custom.line-M-4IO-A : ER | DETALLES ATRIBUTUS UL           |                | ENTOS RELACIONES AUDITAR REGISTROS       | -        |
| 💒 GRUPOS DE CLIENTES 🗸 🗸            |                                  | Nambas dal Diseasativa   |                                 |                |                                          |          |
| 💼 GRUPOS DE ACTIVOS 🗸 🗸             | 2019-06-21 09:37:30              | Nombre del Dispositivo   | Última telemetría               |                |                                          | Q        |
| GRUPOS DE DISPOSITIV 🔨              |                                  |                          |                                 |                |                                          |          |
| Loo All                             |                                  |                          | Hora de la última actualización | Clave 个        | Valor                                    |          |
|                                     |                                  |                          | 2019-06-21 10:14:48             | CurrentInput1  | 0                                        |          |
| ENTITY VIEWS                        |                                  |                          | 2019-06-21 10:14:48             | Currentinput2  | 0                                        |          |
| LIBRERIA DE WIDGETS                 |                                  |                          | 2019-06-21 10:14:48             | Currentinput3  | 0                                        |          |
| PANELES                             |                                  |                          | 2019-06-21 10:14:48             | Currentinput4  | 0                                        |          |
|                                     |                                  |                          |                                 |                | -                                        |          |
| 👕 ETIQUETADO BLANCO 🗸               |                                  |                          | 2019-06-21 10:14:41             | SerialNumber   | SERIAL NUMBER                            |          |
| <b>W</b> AUDITAR REGISTROS          |                                  |                          | 2019-06-21 10:38:54             | VoltageOutput1 | 0                                        |          |
|                                     |                                  |                          |                                 |                | Page: 1 ▼ Rows per page: 10 ▼ 1 - 6 of 6 | < >      |

Figure 51: MyCircutor platform: Data reading.

#### A.2- Amazon Web Services (AWS)

To configure data export to the AWS platform, the steps are as follows:

**1.-** On the configuration website for the device, go to the **Z** Exports screen, where the Cloud platform is specified.

Press 🕀 Add export to select and configure the Cloud platform, the screen shown in Figure 44 will appear.

| Format      |   |
|-------------|---|
| Amazon      | ~ |
| Name        |   |
|             |   |
| Address     |   |
|             |   |
| Object      |   |
|             |   |
| Certificate |   |
| Select file |   |
| Key         |   |
| Select file |   |

Figure 52: Export screen: Add Export.

Fill in the screen parameters with the following values:

✓ Format: Select Amazon

✓ Address: The information for this field is obtained on the AWS platform.

✓ **Object:** The information for this field is obtained on the *AWS* platform.

✓ **Certificate:** The information for this field is obtained on the AWS platform.

✓ Key: The information for this field is obtained on the AWS platform.

2.- To fill in all the above fields, you have to go to the *Amazon Web Services (AWS)* platform. In the **Consola de administración de AWS (AWS administration console),** screen, go into the **Internet de las cosas (Internet of things)**  $\rightarrow$  **IoT Core.** 

# Circutor.

Internet de las cosas
 IoT Core
 Amazon FreeRTOS
 IoT 1-Click
 IoT Analytics
 IoT Device Defender
 IoT Device Management
 IoT Events
 IoT Greengrass
 IoT SiteWise
 IoT Things Graph

Figure 53: AWS platform: Internet of things.

3.- In the AWS IoT menu, go into Administración (Administration)  $\rightarrow$  Objetos (Objects) and click Crear.

| AWS IOT                                             | Objetos                                       |
|-----------------------------------------------------|-----------------------------------------------|
| Monitorización                                      | Buscar objetos Q                              |
| Incorporar<br>Administración<br>Objetos             | моdulo се се се се се се се се се се се се се |
| Tipos<br>Grupos de objetos<br>Grupos de facturación |                                               |
| Trabajos<br>Greengrass                              |                                               |
| Seguro                                              |                                               |
| Actuar                                              |                                               |
| Pruebas                                             |                                               |

Figure 54: AWS platform: Objects.

4.- Several steps are required to create an object:

**4.1.-** On the screen Creación de objetos de AWS IoT (Creation of AWS IoT objects), click on the option Crear un solo objeto (Create a single object).

| Creación de objetos de AWS IoT                                                                                                    |                      |
|----------------------------------------------------------------------------------------------------|----------------------|
| Un objeto de loT es la representación y el registro de su dispositivo físico en la nube. Cualquier<br>dispositivo físico necesita un registro de objeto para poder funcionar con AWS loT. Más<br>información.  |                      |
| Registrar un solo objeto de AWS IoT<br>Cree un objeto en el registro.                                                                                                    | Crear un solo objeto |
| Registrar por lotes muchos objetos de AWS IoT<br>Cree objetos en el registro para un gran número de dispositivos que ya utilicen AWS IoT o<br>registre los dispositivos para que se puedan conectar a AWS IoT. | Crear muchos objetos |

Figure 55: AWS platform: Creating AWS IoT objects.

**4.2.-** On the screen **Añadir su dispositivo al registro de objetos (Add your device to the object registry)**, assign a **Nombre (Name)** and click Next.

Circutor

|                                                                                                    | PASO<br>1/3 |
|----------------------------------------------------------------------------------------------------|-------------|
| Este paso crea una entrada en el registro de objetos y una sombra de objeto para el dispositivo.<br>Nombre                                                                                                    |             |
| raspberry_pi4                                                                                                    |             |
| Aplicar un tipo a este objeto<br>El uso de tipos de objetos simplifica la administración de dispositivos al proporcionar los mismos datos de registro para los objetos que<br>comparten un tipo. Los tipos proporcionan a los objetos un conjunto común de atributos, que describen la identidad y las funciones del<br>dispositivo, así como una descripción. |             |
| Tipo de objeto                                                                                                    |             |

Figure 56: AWS platform: Add your device to the object registry.

**4.3.-** On the screen **Añadir un certificado para el objeto (Add a certificate for the object)**, click **Crear un certificado (Create a certificate**) to create the object and the certificates. Take note of the location in which the created certificates are downloaded to as they will be used later.

| crear un objeto<br>Añadir un certificado para el objeto                                                            | PASO<br>2/3          |
|----------------------------------------------------------------------------------------------------|----------------------|
| Los certificados se utilizan para autenticar la conexión del dispositivo con AWS IoT.                              |                      |
| Creación de un certificado con un clic (recomendado)                                                               |                      |
| Se generará un certificado, una clave pública y una clave privada mediante la entidad de certificación de AWS IoT. | irear un certificado |
| Crear con CSR                                                                                                    |                      |
| Cargue su propia solicitud de firma de certificado (CSR) basada en su propia clave privada.                        | 2 Crear con CSR      |
| Usar mi certificado                                                                                                |                      |
| Registre su certificado de CA y use sus propios certificados en todos los dispositivos que<br>desee.               | Introducción         |

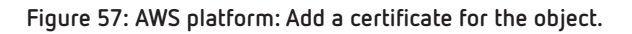

4.4.- Click on Listo (List), omitting the other options.

5.- It is now necessary to create a policy in AWS IoT:

Circutor.

5.1.- In the AWS IoT menu, go to Seguro (Insurance)  $\rightarrow$  Políticas (Policies) and click Crear.

| AWS INT                                | Políticas        |               |                      | Cre                |
|----------------------------------------|------------------|---------------|----------------------|--------------------|
| Monitorización                         | Buscar politicas | ٩             |                      | Tarjeta            |
| ncorporar                              |                  |               | <br>                 |                    |
| Idministración                         | sensor-pol       | pol_raspberry | deeplens_iot_thing_p | MyAWSIoTButtonStac |
| Greengrass                             |                  |               |                      |                    |
| legura                                 |                  |               |                      |                    |
| Certificados                           |                  |               |                      |                    |
| Publicas<br>Entidades de certificación |                  |               |                      |                    |
| Allas de rol                           |                  |               |                      |                    |
| Autochashoon.                          |                  |               |                      |                    |

Figure 58: AWS platform: Creating a policy.

**5.2.-** On the screen **Crear una política (Create a policy)**, asignar un **Nombre (Name)** and add a security configuration. If we do not know the appropriate configuration for our case, we can select Advanced Mode and use the following minimum security configuration:

On : [A] = Region Code, [B] = AWS ID, [C] = Object name

| Crear una política                                                                                                 |                                                                                                    |
|----------------------------------------------------------------------------------------------------|----------------------------------------------------------------------------------------------------|
| Cree una política para definir un conjunto de accio<br>temas). Para obtener más información sobre las po<br>Nombre | nes permitidas. Puede permitir acciones en uno o varios recursos (objetos, temas o filtros de<br>vlíticas de IoT, consulte la página de documentación de políticas de AWS IoT. |
| Policy                                                                                                    |                                                                                                    |
| Añadir declaraciones                                                                                               |                                                                                                    |

Las declaraciones de política definen los tipos de acciones que puede realizar un recurso.

Modo básico

Circutor

| 1        |                                                                                                   |
|----------|---------------------------------------------------------------------------------------------------|
| 3        | "Version": "2012-10-17",                                                                          |
| 5        | "Statement": [                                                                                    |
| 7        |                                                                                                   |
| 8<br>9   | "Effect": "Allow",                                                                                |
| 10<br>11 | Action": "iot:Connect",                                                                           |
| 12<br>13 | "Resource": "*"                                                                                   |
| 14<br>15 |                                                                                                   |
| 16<br>17 |                                                                                                   |
| 18<br>19 | "Effect": "Allow",                                                                                |
| 20       | Action": "iot:Publish",                                                                           |
| 22       | Resource": "arn:aws:iot:eu-west-1:123456789012:topic/\$aws/things/CircuitorGateway/shadow/update" |
| 24<br>25 |                                                                                                   |
| 26<br>27 |                                                                                                   |
| 28<br>29 |                                                                                                   |

Figure 59: AWS platform: Create a policy.

6.- Link the policy to the object created:

6.1.- In the AWS IoT menu, go to Administración (Administration)  $\rightarrow$  Objetos (Objects) and click on the object created previously.

| 🖗 AWS ІОТ                               | Objetos                      |         |
|-----------------------------------------|------------------------------|---------|
| Monitorización                          | Buscar objetos               | ٩       |
| Incorporar<br>Administración<br>Objetos | ***<br>Modulo<br>NINGUN TIPO | device1 |
| Tipos<br>Grupos de objetos              |                              |         |
| Grupos de facturación<br>Trabajos       |                              |         |
| Greengrass                              |                              |         |
| Defender<br>Actuar                      |                              |         |
| Pruebas                                 |                              |         |

Figure 60: AWS platform: Administration - Objects.

- 6.2.- Select Seguridad (Security) and click on the certificate created.
- 6.3.- Click on the Acciones (Actions) menu and select Asociar política (Link policy).

| Objetos > Obj | jeto > | 67cf317dd26f5f465f16 |
|---------------|--------|----------------------|
|---------------|--------|----------------------|

Circutor\_

|              |                                                                                           | Acciones               |
|--------------|-------------------------------------------------------------------------------------------|------------------------|
|              |                                                                                           | Activar                |
| etalles      | ARN de certificado                                                                        | Desactivar             |
|              |                                                                                           | Revocar                |
| líticas      | Un Nombre de recurso de Amazon (ARN) de un certificado identifica de manera inequívoca es | Aceptar transferencia  |
| bietos       | Más información                                                                           | Rechazar transferencia |
| ,            |                                                                                           | Revocar transferencia  |
| cumplimiento | arn:aws:iot:us-east-1:076717756380:cert/67cf317dd26f5f465f167                             | Iniciar transferencia  |
|              |                                                                                           | Asociar política       |
|              |                                                                                           | Asociar objeto         |
|              | Detalles                                                                                  | Descargar              |
|              |                                                                                           | Eliminar               |
|              | CU=Amazon Web Services O\=Amazon.com Inc. L\=Seattle ST\=Washington C\=US Asunto          |                        |
|              | CN=AWS IoT Certificate                                                                    |                        |
|              | 21 jun. 2019 11:48:12                                                                     |                        |
|              | Fecha de entrada en vigor                                                                 |                        |
|              | 21 jun. 2019 11:46:12                                                                     |                        |
|              | recha de vencimiento                                                                      |                        |

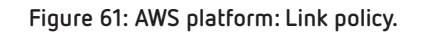

- **6.4.-** Select the previously created policy from the list of possible policies and click **Asociar**.
- **6.5.-** Finally, click **Activar**.
- 7.- Enter the new data on the device configuration website:

| Format      |   |  |
|-------------|---|--|
| Amazon      | ~ |  |
| Name        |   |  |
|             |   |  |
| Address     |   |  |
|             |   |  |
| Object      |   |  |
|             |   |  |
| Certificate |   |  |
| Select file |   |  |
| Key         |   |  |
| Select file |   |  |

Figure 62: Export Screen: Add Export.

 $\checkmark$  Address: This field is in the Interactuar (Interact)  $\rightarrow$  HTTPS menu of the created object.

# .Circutor

| Objetos > Objeto                |                                                                                                    |
|---------------------------------|----------------------------------------------------------------------------------------------------|
| OBJETO<br>Objeto<br>NINGÚN TIPO | Acciones 👻                                                                                                    |
| Detalles                        | Parece que este objeto ya está conectado. Conectar un dispositivo                                                      |
| Seguridad<br>Grupos de objetos  | HTTPS                                                                                                    |
| Grupos de<br>facturación        | Actualice la sombra del objeto mediante este punto de enlace de API REST. Más información                              |
| Sombra<br>Interactuar           | al6bbvea08omu2-ats.iot.us-east-1.amazonaws.com                                                                         |
| Actividad                       | MQTT                                                                                                    |
| Trabajos                        | Use temas para permitir que las aplicaciones y los objetos obtengan, actualicen o eliminen la información de estado de |
| Infracciones                    | un objeto (sombra de objeto) Más información                                                                           |
| Métricas de                     | Actualizar a esta sombra de objeto                                                                                     |
| Defender                        | \$aws/things/Objeto/shadow/update                                                                                      |
|                                 | Se aceptó la actualización a esta sombra de objeto                                                                     |
|                                 | saws/things/Objeto/shadow/undate/accented                                                                              |
|                                 | Figure 63: AWS Platform: Host address.                                                                                 |

✓ **Object:** Add the name of the created object in this field.

✓ Certificate: Select the created certificate file.

✓ Key: Select the created certificate file.

**8.-** Once the data export to the *Amazon Web Services (AWS)* platform has been configured, the readings of the values from the devices associated with the **line-EDS-Cloud** are shown on the platform. To do this, in the **AWS IoT** menu, go to **Administración (Administration)**  $\rightarrow$  **Objetos (Objects)** and select the desired object.

Within the object, select **Sombra (Shadow)** to display the exported data.

# Circutor.

Objetos > Modulo

Modulo NINGÚN TIPO Acciones 👻 ARN de sombra Detalles Seguridad El ARN de una sombra identifica de manera inequívoca la sombra de este objeto. Más información Grupos de objetos Grupos de arn:aws:iot:us-east-1:076717756380:thing/Modulo facturación Sombra Documento de sombra Eliminar Editar Interactuar Última actualización: 20 jun. 2019 16:17:52 Actividad Estado de sombra: Trabajos { Infracciones "reported": { "ActivePowerL1": 0, Métricas de "ApparentPowerL1": 0, Defender "CapacitivePowerL1": 0, "CosPhiL1": 1, "CurrentL1": 0, "InductivePowerL1": 0, "PowerFactorL1": 1, "VoltageL1": 0, "SerialNumber": "SERIAL NUMBER ", "VoltageOutput1": 0 } }

Figure 64: AWS platform: Shadow.

#### A.3- Google Cloud IoT Core

To configure the data export to the *Google Cloud IoT Core* platform, the steps are as follows:

1.- On the device configuration website, go to the 🖊 Exports screen where the Cloud platform can be specified.

Press 
Add export, to select and configure the Cloud platform, the screen shown in Figure 65 will appear.

| Format              |   |  |
|---------------------|---|--|
| Google              | ~ |  |
| Name                |   |  |
|                     |   |  |
| Project identifier  |   |  |
|                     |   |  |
| Location            |   |  |
|                     |   |  |
| Registry identifier |   |  |
|                     |   |  |
| Device identifier   |   |  |
|                     |   |  |
| Certificate         |   |  |
| Select file         |   |  |
| Key                 |   |  |
| Select file         |   |  |

Figure 65:Export Screen: Add Export.

2.- To fill in all the above fields, you need to log into the *Google Cloud IoT Core* platform.*And* create a project by going into the *Google Cloud Platform (GCP)*. To do this, open the **IAM y administración (IAM and administration)** menu and go to **Administrar recursos (Manage resources)**. In the new screen, select **Crear Proyecto (Create Project)**.

# Circutor.

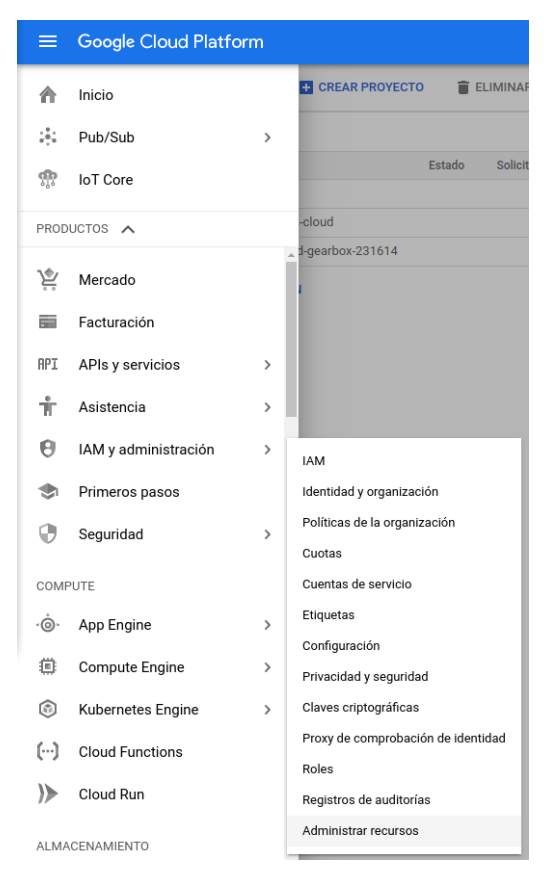

Figure 66: Google screen: Google Cloud Platform.

**3.-** Create a new project by assigning a name in **Nombre del proyecto (Project Name)** and an ID in **ID del proyecto (Project ID)**. Make a note of the ID, as it will be used later.

| Nuevo                 | proyecto                                                                                                    |                                  |
|-----------------------|----------------------------------------------------------------------------------------------------|----------------------------------|
|                       |                                                                                                    |                                  |
| A                     | Te quedan 20 projects en la cuota. Solicita un aum<br>proyectos. <u>Más información</u>                                  | iento o elimina                  |
|                       | MANAGE QUOTAS                                                                                                    |                                  |
| Nombre<br>Examp       | e de proyecto *ie                                                                                                    |                                  |
| ر <sup>ID del p</sup> | royecto *                                                                                                    |                                  |
| examp                 | leid                                                                                                    | G                                |
| El ID de<br>empeza    | I proyecto puede estar formado por letras minúsculas, díg<br>ar por una letra minúscula y terminar con una letra o un nú | ,itos o guiones, y debe<br>mero. |
| Ubi                   | icación *                                                                                                    |                                  |
| III Nin               | iguna organización                                                                                                    | EXPLORAR                         |
| Carpeta               | a u organización principal                                                                                               |                                  |
| CREAR                 | CANCELAR                                                                                                    |                                  |

Figure 67: Google screen: New project.

4.- Configure a Pub/Sub communication. To do this, in the **Big Data** menu, go to **Pub/Sub**  $\rightarrow$  **Temas** (Subject). Enable the API and then create a subject.

| =              | Google Cloud Platfo  | orm | 🐉 Example 👻   |
|----------------|----------------------|-----|---------------|
| ♠              | Inicio               |     |               |
| *              | Pub/Sub              | >   |               |
| ណ្ដូ           | IoT Core             |     |               |
| PROD           | uctos 🔨              |     |               |
|                | Container Registry   | >   | •             |
|                | Identity Platform    | >   |               |
|                | Repositorios de códi |     |               |
| <u>~</u>       | Deployment Manager   | >   |               |
| 34             | Catálogo privado     |     |               |
| <b>&lt;-</b> > | Endpoints            | >   |               |
| BIG D          | ATA                  |     |               |
| Ø              | Dataflow             |     |               |
|                | BigQuery             |     |               |
| 4              | Pub/Sub              | >   | Temas         |
| ß              | Dataproc             | >   | Suscripciones |
| ណ្ដូ           | IoT Core             | l I | Capturas      |

Figure 68: Google screen: New project.

5.- Add a subject name and make a note of it, as it will be used later on.

| Crear un tema                                           |          |       |
|---------------------------------------------------------|----------|-------|
| Los temas reenvían mensajes de editores a suscriptores. |          |       |
| Nombre 💿                                                |          |       |
| projects/exampleid/topics/ exampletopic                 |          |       |
|                                                         |          |       |
|                                                         |          |       |
|                                                         | CANCELAR | CREAR |
|                                                         |          |       |

Figure 69: Google screen: Create a subject.

**6.-** Create certificates.

Before creating the device registry, an RS256 key has to be generated with a self-signed X.509 certificate. The X.509 certificate must be valid when creating or updating a device or an error will be generated.

By default, X.509 certificates expire 30 days after creation.

To generate a private RSA-256 key with a key size of 2048 bits and a self-signed X.509 certificate, enter the following command:

openssl req-x509-nodes-newkey rsa:2048-keyout rsa\_private.pem-out rsa\_cert.pem-subj "/CN=unused"

Circutor

The files **rsa\_cert.pem** and **rsa\_private.pem**, are created, which will be used for the **line-EDS-Cloud** configuration.

7.- Creating a device registration.

Circutor.

7.1.- In the menu Big Data go to IoT Core.

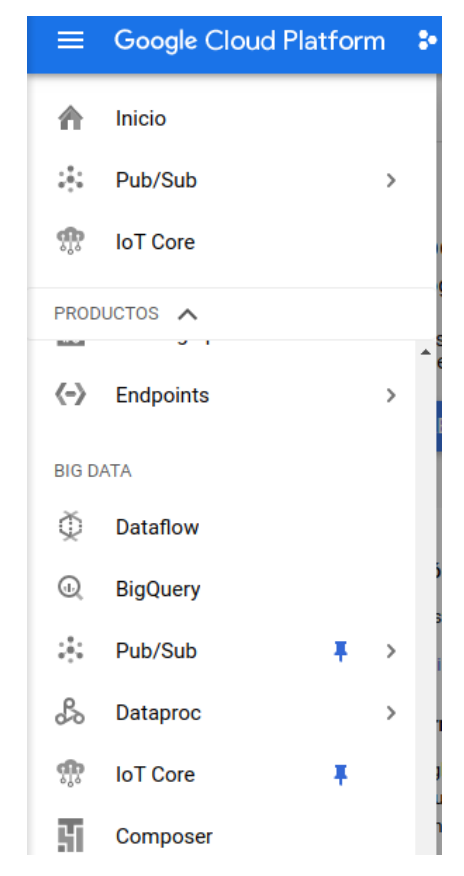

Figure 70: Google screen: Google Cloud Platform - IoT Core.

7.2.- Enable API.

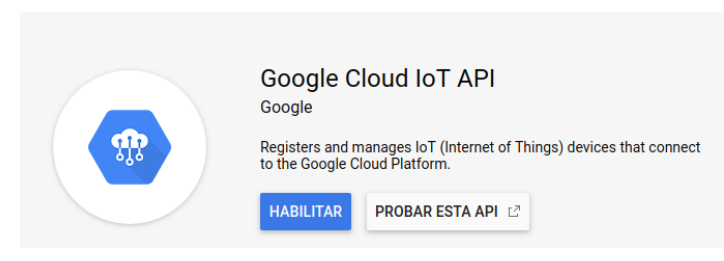

Figure 71:Google screen: Enable API.

7.3.- Press Crear registro (reate registry). To create a new registry, fill in the following sections:

#### Google Cloud Platform 🐉 Example 👻 i D IoT Core Crear un registro ← Define cómo enviarán datos a Cloud IoT Core los dispositivos de este registro. Cuando hayas creado tu registro, podrás empezar a añadir dispositivos. Más información ID de registro Introduce un ID permanente que empiece por una letra minúscula y termine en una letra o un número. También puedes incluir los siguientes caracteres: + . % - \_ ~ exregistryid Región Determina dónde se almacenan los datos de los dispositivos del registro. La elección es permanente. europe-west1 -Protocolo Selecciona los protocolos que usarán tus dispositivos para conectarse a Cloud IoT Core. Más información MQTT HTTP Temas de Cloud Pub/Sub Cloud IoT Core transfiere los mensajes de los dispositivos a Cloud Pub/Sub para su agregación. Puedes transferirlos a diferentes temas y subcarpetas de Cloud Pub/Sub, en función del tipo de datos de los mensajes. Más información Tema de telemetría predeterminado Los eventos de telemetría de dispositivos se publicarán en este tema de forma predeterminada. Añade más temas si quieres que estos eventos se publiquen en otros temas. projects/exampleid/topics/exampletopic -X Añadir más temas de telemetría Tema de estado de dispositivos (Opcional) De forma predeterminada, los eventos de estado publicados por dispositivos MQTT se almacenan en el registro. También puedes seleccionar un tema de Cloud Pub/Sub en el que se publicarán estos mensajes en la medida de lo posible. Más información projects/exampleid/topics/exampletopic Ŧ Añadir certificado de CA Stackdriver Logging Configura el almacenamiento de registros predeterminado de todos los dispositivos de este registro. Puedes aplicar un ajuste diferente o depurar en cada dispositivo. Más información Ninguno 🕜 Error 💿 Información 💿 🕽 Depurar 💿 In Se habilitará el almacenamiento de registros de depuración en todos los dispositivos del registro. Si quieres inhabilitarlo, selecciona "Ninguno" u otro nivel de registro. Crear Cancelar

Figure 72: Google screen: Create a registry.

✓ ID de registro: Make a note of this, as it needs to be used in the line-EDS-Cloud configuration.

✓ Región: Select the nearest one.

Circutor

# Circutor.

✓ Protocolo: Select MQTT.

✓ Temas de Cloud Pub/Sub: Choose the subject created in point 5.-

✓ Stackdriver Logging: Select Depurar (Debug) o Ninguno (None).

Finish creating the registry by clicking **Crear**.

**8.-** Creating a device.

8.1.- In the IoT Core screen, click on Crear dispositivo (Create device).

| ≡        | Google Cloud Platform 💲 Ex | ample 👻 🔍                                                                                                    |
|----------|----------------------------|----------------------------------------------------------------------------------------------------|
| <b>A</b> | IoT Core                   | Dispositivos + CREAR DISPOSITIVO                                                                                    |
| ⊞        | Detalles del registro      | ID de registro: exregistryid                                                                                        |
| 0        | Dispositivos               | europe-west1                                                                                                    |
|          | Pasarelas                  | Los dispositivos son objetos que se conectan a Internet directamente o a través de una<br>pasarela. Más información |
| <u></u>  | Supervisión                |                                                                                                    |
|          |                            |                                                                                                    |
|          |                            | D lD de dispositivo Comunicación Detectado por última vez Stackdriver Logging                                       |
|          |                            | No hay ningún dispositivo que mostrar en este registro.                                                             |
|          |                            | Documentación de Cloud IoT Core                                                                                     |

Figure 73: Google screen: Devices.

8.2.- To create a new device, fill in the following sections:

✓ ID de Dispositivo: Make a note of this, as it needs to be used in the line-EDS-Cloud configuration.

✓ Comunicación de Dispositivo: Select Permitir.

#### ✓Autenticación:

- In Método de introducción (Introduction method), select Subida.
- In Formato de clave pública (Public key format), select RS256.

• In Valor de clave pública (Public key value), upload the file rsa\_cert.pem generated previously.

✓ **Stackdriver Logging:** Select Usar el ajuste predeterminado de registro (Use the default registry setting).

Finish creating the device by clicking **Crear**.

| IoT Core Crear un dispositivo Tea un dispositivo en el registro exregistryid. De Dispositivo  ExampleDevice Comunicación de Dispositivo  Permitir Bloquear Nutenticación (Opcional)  Atorda de dave pública Fer registro de este dispositivo esté encapsulada en un certificado X.509. Más información RS256  ES256  ES256  FS256  FS256                                                                                                    |                                    | Google Cloud                                                                    | Platfo                     | rm            | 🐓 Example 👻                                                   |                  |
|----------------------------------------------------------------------------------------------------|------------------------------------|---------------------------------------------------------------------------------|----------------------------|---------------|---------------------------------------------------------------|------------------|
| Crea un dispositivo en el registro exregistryid.  D de Dispositivo  ExampleDevice  Comunicación de Dispositivo  Permitir Bloquear  Autenticación (Opcional)  Manual  Subida  Cormato de clave pública  Examinar  Subida  Cormato de clave pública del dispositivo tiene un certificado de CA que requiere que la clave pública del dispositivo esté encapsulada en un certificado X.509.  Más información  RS256  RS256_X509  RS256_X509  RS256_X509  Alor de clave pública  Clave  Valor  Anadir atributo                                                                                                    | ļ,                                 | IoT Core                                                                        | <                          | -             | Crear un dispositiv                                           | /0               |
| D de Dispositivo  ExampleDevice ExampleDevice Comunicación de Dispositivo  Permitir Bloquear Autenticación (Opcional)  Attenticación (Opcional)  Attenticación (Opcional)  Subida Cormato de clave pública  E I registro de este dispositivo tiene un certificado de CA que requiere que la clave pública del dispositivo esté encapsulada en un certificado X.509. Más información  RS256  RS256  RS256  RS256  RS256  RS256  Subida  Clave pública  Clave pública (Opcional)  Contractor  Contractor | Crea ı                             | un dispositivo en el regist                                                     | tro exregi:                | stryi         | d.                                                            |                  |
| ExampleDevice                                                                                                    | D de D                             | Dispositivo 🕐                                                                   | -                          | -             |                                                               |                  |
| Comunicación de Dispositivo         Permitir         Bloquear         Autenticación (Opcional)         Ateodo de introducción         Manual         Subida         cormato de clave pública         Image: Construction of the second second s                                                                                                    | Exar                               | npleDevice                                                                      |                            |               |                                                               |                  |
| Autenticación (Opcional)   Método de introducción   Manual   Subida   cormato de clave pública   Image: Construction of the clave pública del dispositivo esté encapsulada en un certificado X.509.   Más información   RS256   RS256   RS256   RS256   RS256   RS256   RS256   RS256   RS256   RS256   RS256   RS256   RS256   RS256   RS256   RS256   RS256   RS256   RS256   RS256   RS256   RS256   RS256   RS256   RS256   RS256   RS256   RS256   RS256   RS256   RS256   RS256   RS256   RS256   RS256   Subica   RS256   RS256   RS256   RS256   RS256   RS256   RS256   RS256   RS256   RS256   RS256   RS256   RS256   RS256   RS256   RS256   RS256   RS256   RS256   RS256   RS256   RS256   RS256   RS256   RS256   RS256   RS256   RS256   RS256   RS                                                                                                    | Comu<br>Pe<br>Bl                   | nicación de Dispositivo 📀<br>ermitir<br>oquear                                  |                            |               |                                                               |                  |
| Subida         Formato de clave pública <ul> <li>El registro de este dispositivo tiene un certificado de CA que requiere que la clave pública del dispositivo esté encapsulada en un certificado X.509. Más información</li> </ul> RS256 <ul> <li>ES256</li> <li>RS256_X509</li> <li>ES256_X509</li> <li>ES256_X509</li> <li>ES256_X509</li> <li>ES256_X509</li> <li>Es256_X509</li> <li>Es256_X509</li> <li>Fecha de caducidad de clave pública (Opcional)</li> <li>Fecha de caducidad:</li> <li>25/6/20 11:57 CEST +</li> </ul> Metadatos de Dispositivo (Opcional) <ul> <li>a clave solo debe contener letras, números, guiones y guiones bajos, y no puede tener nás de 128 caracteres</li> <li>Clave</li> <li>Valor</li> <li>Añadir atributo</li> </ul>                                                                                                    | Auten<br>Métod<br>M                | ticación (Opcional) 😨<br>lo de introducción<br>anual                            |                            |               |                                                               |                  |
| iormato de clave pública         Il registro de este dispositivo tiene un certificado de CA que requiere que la clave pública del dispositivo esté encapsulada en un certificado X.509. Más información         RS256       Image: State información         RS256       Image: State información         RS256_X509       Image: State información         Valor de clave pública       Image: State información         reacha de caducidad de clave pública (Opcional)       Image: State información         información       Image: State información         Metadatos de Dispositivo (Opcional)       Image: State información         Metadatos de Dispositivo (Opcional)       Image: State información         Image: Clave       Valor         Image: Aniadir atributo       Image: State información                                                                                                    | SI                                 | IDIDa                                                                           |                            |               |                                                               |                  |
| <ul> <li>El registro de este dispositivo tiene un certificado de CA que requiere que la clave pública del dispositivo esté encapsulada en un certificado X.509. Más información</li> <li>RS256 @</li> <li>RS256_X509 @</li> <li>RS256_X509 @</li> <li>Valor de clave pública</li> <li>rsa_private.pem</li> <li>Examinar</li> <li>Eccha de caducidad de clave pública (Opcional)</li> <li>Fecha de caducidad:</li> <li>25/6/20 11:57 CEST +</li> <li>Metadatos de Dispositivo (Opcional) @</li> <li>a clave solo debe contener letras, números, guiones y guiones bajos, y no puede tener nás de 128 caracteres</li> <li>Clave</li> <li>Valor</li> <li>Añadir atributo</li> </ul>                                                                                                    | Forma                              | to de clave pública                                                             |                            |               |                                                               |                  |
| R\$256 @<br>F\$256_X509 @<br>Yalor de clave pública<br>rsa_private.pem Examinar<br>recha de caducidad de clave pública (Opcional)<br>Fecha de caducidad:<br>25/6/20 11:57 CEST ~<br>Metadatos de Dispositivo (Opcional) @<br>a clave solo debe contener letras, números, guiones y guiones bajos, y no puede tener<br>nás de 128 caracteres<br>Clave Valor X<br>Añadir atributo                                                                                                    | 0                                  | El registro de este dispos<br>la clave pública del dispo<br>Más información     | sitivo tien<br>ositivo est | e un<br>té en | certificado de CA que requie<br>capsulada en un certificado X | re que<br>K.509. |
| ES256       Image: Signal System         RS256_X509       Image: Signal System         Aalor de clave pública       rsa_private.pem         rsa_private.pem       Examinar         recha de caducidad de clave pública (Opcional)       Fecha de caducidad:         25/6/20 11:57 CEST +       Image: Signal System         Metadatos de Dispositivo (Opcional)       Image: Signal System         a clave solo debe contener letras, números, guiones y guiones bajos, y no puede tener nás de 128 caracteres       Valor         Clave       Valor       X                                                                                                    | R                                  | S256 🔞                                                                          |                            |               |                                                               |                  |
| KS256_X509         Valor de clave pública         rsa_private.pem         Examinar         Secha de caducidad de clave pública (Opcional)         Fecha de caducidad:         25/6/20 11:57 CEST •         Metadatos de Dispositivo (Opcional)         a clave solo debe contener letras, números, guiones y guiones bajos, y no puede tener nás de 128 caracteres         Clave       Valor         + Añadir atributo                                                                                                    | ES                                 | 256 🔞                                                                           |                            |               |                                                               |                  |
| Valor de clave pública rsa_private.pem Examinar recha de caducidad de clave pública (Opcional) Fecha de caducidad: 25/6/20 11:57 CEST  Metadatos de Dispositivo (Opcional) a clave solo debe contener letras, números, guiones y guiones bajos, y no puede tener nás de 128 caracteres Clave Valor Añadir atributo                                                                                                    | <ul> <li>R:</li> <li>E:</li> </ul> | \$256_X509 🕖<br>\$256_X509 🔞                                                    |                            |               |                                                               |                  |
| rator de clave publica       Examinar         rsa_private.pem       Examinar         recha de caducidad de clave pública (Opcional)       Fecha de caducidad:         25/6/20 11:57 CEST ~       Metadatos de Dispositivo (Opcional)         Metadatos de Dispositivo (Opcional)       Image: Clave in the second second                                                                                                    | (alar                              | de eleve públice                                                                |                            |               |                                                               |                  |
|                                                                                                    | rsa                                | private pem                                                                     |                            |               |                                                               | xaminar          |
| iecha de caducidad de clave pública (Opcional)   Fecha de caducidad:   25/6/20 11:57 CEST -   Metadatos de Dispositivo (Opcional) ② .a clave solo debe contener letras, números, guiones y guiones bajos, y no puede tener nás de 128 caracteres Clave Valor × Añadir atributo                                                                                                    |                                    |                                                                                 |                            |               |                                                               |                  |
| 25/6/20 11:57 CEST •         Metadatos de Dispositivo (Opcional) ②         .a clave solo debe contener letras, números, guiones y guiones bajos, y no puede tener nás de 128 caracteres         Clave       Valor         + Añadir atributo                                                                                                    | Fecha<br>Fe                        | de caducidad de clave púb<br>cha de caducidad:                                  | lica (Opcio                | onal)         |                                                               |                  |
| Aetadatos de Dispositivo (Opcional) ()<br>a clave solo debe contener letras, números, guiones y guiones bajos, y no puede tener<br>nás de 128 caracteres<br>Clave<br>Valor<br>Añadir atributo                                                                                                    |                                    | 25/6/20 11:57 CEST 👻                                                            |                            |               |                                                               |                  |
| Aetadatos de Dispositivo (Opcional) ()<br>a clave solo debe contener letras, números, guiones y guiones bajos, y no puede tener<br>nás de 128 caracteres<br>Clave<br>Valor<br>Añadir atributo                                                                                                    |                                    |                                                                                 |                            |               |                                                               |                  |
| Clave Valor X                                                                                                    | <b>Metad</b><br>La clav<br>más d   | atos de Dispositivo (Opcion<br>ve solo debe contener letra:<br>e 128 caracteres | nal) 🕜<br>s, números       | s, gui        | ones y guiones bajos, y no pued                               | le tener         |
| + Añadir atributo                                                                                                    | Clav                               | e                                                                               |                            | Val           | Dr                                                            | ) ×              |
| • • • • • • • • • • • • • • • • • • • •                                                                                                    |                                    |                                                                                 | - Añadir                   | atrib         | uto                                                           |                  |
|                                                                                                    |                                    |                                                                                 |                            |               |                                                               |                  |
|                                                                                                    | Stacko                             | driver Logging                                                                  |                            |               |                                                               |                  |
| tackdriver Logging                                                                                                    | Elige u<br>registr                 | in ajuste de registro para di<br>o para este dispositivo. Má                    | spositivo.<br>is informat  | Solo<br>ción  | se anulara el valor predetermin                               | ado del          |
| <b>Xackdriver Logging</b><br>Ilige un ajuste de registro para dispositivo. Solo se anulará el valor predeterminado del<br>edistro para este dispositivo. Más información                                                                                                    | ັ ປະ                               | sar el ajuste predetermin                                                       | ado de reg                 | gistro        | D                                                             |                  |
| itackdriver Logging<br>ilige un ajuste de registro para dispositivo. Solo se anulará el valor predeterminado del<br>egistro para este dispositivo. Más información<br>Usar el ajuste predeterminado de registro                                                                                                    |                                    | inguno 🕜                                                                        |                            |               |                                                               |                  |
| Catackdriver Logging Clige un ajuste de registro para dispositivo. Solo se anulará el valor predeterminado del egistro para este dispositivo. Más información Usar el ajuste predeterminado de registro Ninguno                                                                                                    |                                    | formación 🕜                                                                     |                            |               |                                                               |                  |
| atackdriver Logging General dispositivo. Solo se anulará el valor predeterminado del egistro para este dispositivo. Más información Usar el ajuste predeterminado de registro Ninguno Error Información                                                                                                    | ⊖ De                               | epurar 🛞                                                                        |                            |               |                                                               |                  |
| Stackdriver Logging         Ilige un ajuste de registro para dispositivo. Solo se anulará el valor predeterminado del egistro para este dispositivo. Más información         Usar el ajuste predeterminado de registro         Ninguno         Error         Información         Depurar                                                                                                    | Crea                               | ar Cancelar                                                                     |                            |               |                                                               |                  |
| Stackdriver Logging         Gige un ajuste de registro para dispositivo. Solo se anulará el valor predeterminado del egistro para este dispositivo. Más información         Usar el ajuste predeterminado de registro         Ninguno         Error         Información         Depurar         Crear                                                                                                    |                                    |                                                                                 |                            |               |                                                               |                  |

Figure 74: Google screen: Creating a device.

**9.-** Enter all the data obtained from the *Google Cloud IoT Core* platform into the device configuration website.

**10.-** Once the data export to the *Google Cloud IoT Core* platform has been configured, the readings for the values from the devices linked to the **line-EDS-Cloud** will be shown on the platform.

Circutor

To do this, in the navigation menu, go to **Big data**  $\rightarrow$  **IoT Core** and select the registry and the device created.

The dates of the last data sets received are displayed on the screen.

Circutor\_\_\_\_\_

|                                                                                | 🕈 Example 👻                            |                                              | ٩                |                       |          |
|--------------------------------------------------------------------------------|----------------------------------------|----------------------------------------------|------------------|-----------------------|----------|
| 🚯 IoT Core 🗧 🔶                                                                 | EDITAR DISPOSITIVO                     | 🏟 ACTUALIZAR CONFIGURACIÓN                   | A ENVIAR COMANDO | PERMITIR COMUNICACIÓN | ELIMINAR |
| ID de Dispositivo: ExampleDevice                                               |                                        |                                              |                  |                       |          |
| ID numérico: 3008966081681374 Regis<br>Comunicación de Dispositivo: 🔒 Bloquead | stro: exregistryid Stackdriver Lo<br>a | gging: Valor predeterminado del registro Ver | registros ⊡      |                       |          |
| Detalles Historial de configuraciones y es                                     | stados                                 |                                              |                  |                       |          |
| Actividad más reciente                                                         |                                        |                                              |                  |                       |          |
| Latido (solo MQTT)                                                             | 25 jun. 2019 12:48:32                  |                                              |                  |                       |          |
| Evento de telemetría recibido                                                  | 25 jun. 2019 12:27:32                  |                                              |                  |                       |          |
| Evento de estado de Dispositivo recibido                                       | -                                      |                                              |                  |                       |          |
| Configuración enviada                                                          | -                                      |                                              |                  |                       |          |
| Configuración confirmada (solo MQTT)                                           | -                                      |                                              |                  |                       |          |
| Error                                                                          | 25 jun. 2019 12:48:52                  |                                              |                  |                       |          |
| Metadatos de Dispositivo<br>Ninguno                                            |                                        |                                              |                  |                       |          |
| Autenticación                                                                  |                                        |                                              |                  |                       |          |
| Añadir clave pública Eliminar                                                  |                                        |                                              |                  |                       |          |
| Formato de clave                                                               |                                        | Valor de clave                               |                  | Fecha de caducidad    |          |
| RS256_X509                                                                     |                                        | ********                                     |                  | -                     |          |

Figure 75: Google screen: Device.

## .Circutor

CIRCUTOR, SA Vial Sant Jordi, s/n 08232 - Viladecavalls (Barcelona) Tel: (+34) 93 745 29 00 - Fax: (+34) 93 745 29 14 www.circutor.es central@circutor.com